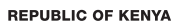

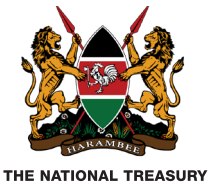

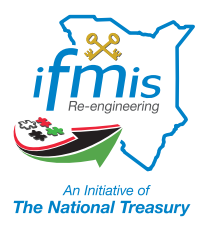

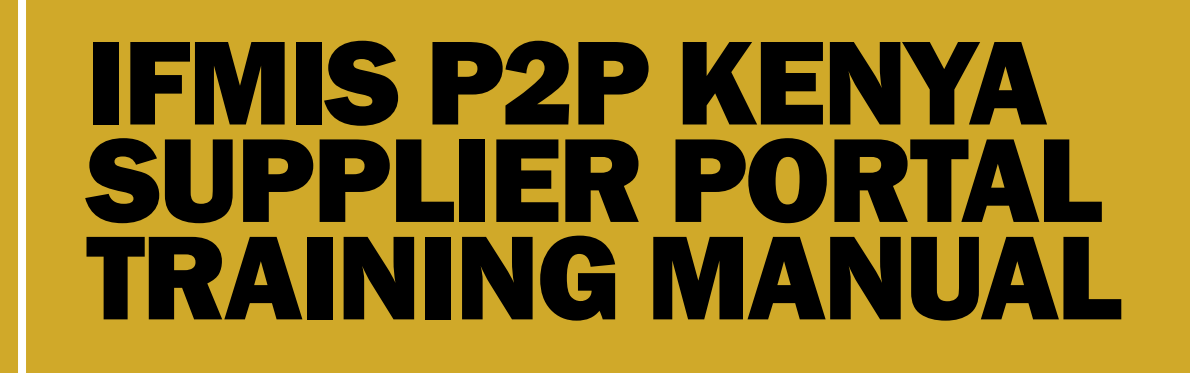

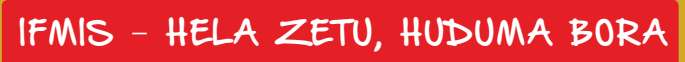

Effective Date: 24<sup>th</sup> April 2014

#### **Notice**

#### Copyright

Copyright reserved by Government of Kenya (GoK) for the Integrated Financial Management Information System (IFMIS) Project.

Copyright is reserved in accordance with Section 77 of the Copyright, Designs & Patents Act, 1988.

No part of this document shall be changed, modified, amended, transmitted, reproduced, copied or distributed without written permission from the copyright holder. The copyright holder may have patents or pending patent applications, trademarks, copyright, or other intellectual property right covering subject matter in this document. The furnishing of this document does not give you license to these patents, trademarks, copyright, or other intellectual property except with the mentioned written permission.

#### Disclaimer

This document contains confidential and proprietary information. This information is private and protected by law and, accordingly, if you are not the intended recipient, you are notified that any disclosure, copying or distribution of or taking any action based on this information is prohibited. Although every precaution has been taken in the compilation of this document, the copyright holder assumes no responsibility for errors or omissions and the contents of this document may not be relied upon for any representation or warranties of any nature whatsoever and howsoever arising whether stated or implied. Neither is any liability assumed or accepted for damages resulting from use of the information herein.

Enquiries to be directed to: IFMIS Department, The National Treasury

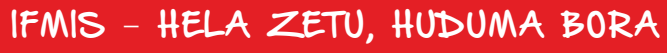

## Foreword

Public procurement in Kenya has undergone significant development. In the 1960s, the system did not have regulations. This however changed in the 1970s, 1980s and 1990s with the regulation by Treasury circulars. Today, new public procurement standards lead the way premised on Public Procurement and Disposal Act of 2005 and Procurement Regulation of 2006 that created Public Procurement Oversight Authority (PPOA).

A notable transformation commenced in 2003 when the government introduced the Integrated Financial Management Information System (IFMIS) as a Public Finance Management (PFM) reform initiative to automate and streamline Government financial management processes and procedures. Procure to Pay (P2P) is a major component of the IFMIS system. Its aim is to provide an efficient and streamlined procurement and payment system by fully automating the procurement and payment process. This will among others increase control and visibility over the entire life-cycle of a procurement transaction from procurement planning to payment, reduce paperwork, eliminate physical delivery of documents and ensure that suppliers receive payments in days instead of weeks.

Some of the key procurement functionalities configured in the IFMIS Procure to Pay system are: Procurement Planning; Supplier Management; Requisition Management; Quotation Management; Purchase Order (PO) Management; Receipt Management; Invoicing and Payments Management; Inventory Management; Contract Management; Reconciliations and Period End Close.

Electronic procurement begins with the development of procurement plans to the actual procurement of goods and services as well as payment of suppliers for goods delivered or services performed. The system will also ensure compliance with legislation and regulations. But even more important, is the access the IFMIS Procure to Pay System accords suppliers to transact online during the procurement process through Kenya Supplier Portal.

IFMIS - HELA ZETU, HUDUMA BORA

## **Table of Contents**

| Kenya Supplier Portal                               | 5  |
|-----------------------------------------------------|----|
| Objectives                                          | 6  |
| Topic 1: Kenya Supplier Portal and Home Page Review | 7  |
| Topic 2: Kenya Supplier Home Page - Orders Tab      | 10 |
| Topic 3: Kenya Supplier Home Page - Finance Tab     | 17 |
| Topic 4: Sourcing Supplier Portal                   | 21 |
| Summary                                             | 29 |

# Introduction

IFMIS electronic procurement is a major breakthrough for public Public Finance Management. Electronic procurement plays a key role in prudent government financial management and resource allocation. It has introduced a new era to government procurement by bringing to an end manual procurement challenges the country has experienced in the past. The National Treasury's IFMIS Department and the Public Procurement Oversight Authority (PPOA) continue to work towards full automation of this process.

There are many benefits of electronic procurement. The National Treasury has committed resources to ensure Ministries, Departments, Agencies and Counties continue to enjoy the benefits of this process. These include increase in transparency and accountability at all levels of the procurement process; reduction of processing time and costs and curtailing of risks as well as errors common in a manual environment. The system also notifies suppliers of the status of the award, contract or Local Purchase Order (LPO).

Protecting and utilizing public funds for optimal performance and service delivery to Kenyans

4

# Kenya Supplier Portal

## Definition

What is Kenya Supplier portal?

1) Is an application that enables buying companies and their suppliers to communicate key information directly with each other

2) It enables suppliers to receive immediate notifications from buyers and respond to them

The Kenya Supplier Portal is being deployed at IFMIS to enable government suppliers to efficiently manage interaction and communication with the government for all purchasing activity. The portal provides a secure, Internet-based access point that enables direct and real-time access to purchasing and invoicing activity with IFMIS.

Suppliers access the latest information for their individual accounts, including:

Purchase Orders Receipt information Invoice and Payment status

The two-way collaboration enables suppliers to:

- ✓ View and acknowledge purchase orders
- ✓ Submit purchase orders change requests
- ✓ View your current purchase agreements
- ✓ View buying company's response to your requests
- View invoices, receipts and received payments
- ✓ Search for order, receipt, invoice, and payments

#### Sourcing Supplier Portal

Registered suppliers will also have access to the Sourcing Supplier portal. This portal also provides a secure, Internet-based access point that enables direct and real-time access for responding to bid invitations and communicating directly with the GOK Procuring Units.

#### The Sourcing Supplier Portal enables suppliers to:

- Receive immediate notification of bid request invitations from the Buyer.
- Complete and submit complete bid responses online

#### The layout of this Training Manual is indicated in the following table:

| Chapter                                   | Торіс                                           |
|-------------------------------------------|-------------------------------------------------|
| Chapter 1: Kenya Supplier Portal Overview | Lesson 1: Introduction to Kenya Supplier Portal |

#### Table 1: Training Manual layout

## **Related Policies**

Below is the list of relevant government Supply Chain Management (SCM) Policies and Procedures:

- General commercial laws (e.g. Sale of Goods Act Cap 31, Law of Contracts Cap 23, Government Contracts Act, Cap 25, etc);
- Laws governing state corporations;
- Labour, tax, customs and banking laws among a myriad of other statutes containing aspects of procurement;
- · Laws governing the practice of various professions; and

Supply chain management: A guide for accounting officers/authorities.

## **Objectives**

This manual Outlines how Kenya Supplier Portal users will :

- ✓ Access the Kenya Supplier portal and Home Page
- $\checkmark$  Use the Orders tab and related functions
- $\checkmark$  Use the Finance tab and related functions
- ✓ Use the Sourcing responsibility to respond to bid requests and communicate directly with the GOK procuring unit.

# **Topic 1: Kenya Supplier Portal and Home Page Review**

# **Supplier Access and Account Setup**

Approved supplier users will be registered at IFMIS for access to the Kenya Supplier portal.

Registered suppliers will receive valid **UserID** and **Password** login credentials via email from designated IFMIS administrators. The email information will also include the appropriate **link** to the Kenya Supplier login page for access.

This topic covers: Navigation to the Kenya Supplier Portal Home Page Review of Home Page elements

### Kenya Supplier Portal Login

The Login screen is displayed.

- 1- Enter assigned value in the User Name field.
- 2- Enter assigned value in the **Password** field.

| Kenya                                                                                                    | a Supp                                                                                                    | olier Po                                                                                                    | rtal                                                                                                    |
|----------------------------------------------------------------------------------------------------|----------------------------------------------------------------------------------------------------|----------------------------------------------------------------------------------------------------|----------------------------------------------------------------------------------------------------|
| An Initiative of<br>The National Treasury                                                                                          | "User Name<br>"Password<br>example: nichael.ge<br>Login [                                                                                                    | vel.undb)<br>xel                                                                                                    |                                                                                                    |
|                                                                                                    |                                                                                                    |                                                                                                    |                                                                                                    |
| ¥ (                                                                                                    |                                                                                                    |                                                                                                    | ,                                                                                                    |
|                                                                                                    |                                                                                                    |                                                                                                    |                                                                                                    |
|                                                                                                    |                                                                                                    | 🏹 Favorites 🔻 🔄 Diagn                                                                                                    | ostics Logout Preferences Help Per <u>sonalize Page</u>                                                                                                    |
| Enterprise Search All                                                                                                    | Go                                                                                                    | Search Results Display Preference Standard                                                                                                    |                                                                                                    |
|                                                                                                    |                                                                                                    |                                                                                                    | Logged In As USERI                                                                                                    |
| Oracle Applications Home Page                                                                                                    |                                                                                                    |                                                                                                    |                                                                                                    |
| Main Menu Personalize                                                                                                    | Worklist                                                                                                    |                                                                                                    | Full List                                                                                                    |
| PrMIS Suppler Site     PrMIS Suppler Portal Full Access     Home     Prove Home     Prove Home     Prove Home     Sourcing Suppler | From Type<br>SUPPLIERPORTAL, KENYA Sourcing Auction Awarded<br>SUPPLIERPORTAL, KENYA Sourcing Industry<br>SUPPLIERPORTAL, KENYA PO Approval<br>SUPPLIERPORTAL, KENYA PO Approval<br>SUPPLIERPORTAL, KENYA PO Approval<br>KIMWELE, CHARLES PO Approval<br>KIMWELE, CHARLES PO Approval<br>MITP Vacation Rules - Redrect or auto-respond to notif | Subject<br>Award Decision: RFO 1 (PO Test, Scenarios)<br>n Two-Stace RFO Evaluation Complete: Technical (RFO 1)<br>Cosed Early: RFO 1 (PO Test Scenarios)<br>For Your Review - Blanket Purchase Argement PO03FEB2014-0<br>For Your Review - Blanket Purchase Argement PO03FEB2014-0<br>For Your Review - Standard Purchase Order PO03FEB2014-001,<br>For Your Review - Standard Purchase Order PO03FEB2014-001,<br>For Your Review - Standard Purchase Ord | Sent *         Due           03-Feb-2014         03-Feb-2014           03-Feb-2014         03-Feb-2014           05,0         03-Feb-2014           03,0         03-Feb-2014           03,0         03-Feb-2014           03-Feb-2014         03-Feb-2014           03-Feb-2014         03-Feb-2014           03-Feb-2014         03-Feb-2014 |

The Oracle Applications Home Page is displayed.

4- Click the Supplier Portal Full Access / Home Page link.

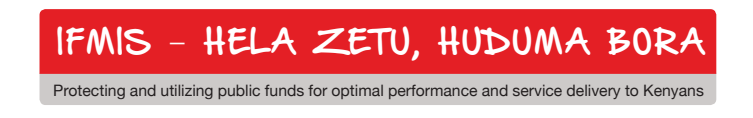

| 1                                                                                                    |                                                      |                                                                                                    | 🔒 Navigator 🔻                | 🤰 Favorites 🔻 | Home Logout Preferences Personalize Page Diagnos |
|----------------------------------------------------------------------------------------------------|------------------------------------------------------|----------------------------------------------------------------------------------------------------|------------------------------|---------------|--------------------------------------------------|
| ome orders Finance                                                                                                |                                                      |                                                                                                    |                              |               |                                                  |
| Search PO Number                                                                                                  | GO                                                   |                                                                                                    |                              |               |                                                  |
|                                                                                                    |                                                      |                                                                                                    |                              |               |                                                  |
| Notifications                                                                                                    |                                                      |                                                                                                    |                              |               | Orders                                           |
| - Notifications                                                                                                   |                                                      |                                                                                                    | Full List                    |               | Purchase Orders                                  |
| Cubiest                                                                                                    |                                                      |                                                                                                    | Data                         |               | <u>Agreements</u>                                |
| Subject                                                                                                    | O Tast Courseine)                                    |                                                                                                    | Date<br>02 Eab 2014 10:05:46 |               | Invoices                                         |
| Award Decision: REQ 1 (P)                                                                                         | Complete Technical (REO 1)                           |                                                                                                    | 03-FeD-2014 19:00:40         |               | <u>Invoices</u>                                  |
| Closed Farby REQ 1 (DO T                                                                                          | act Complete: Technical (RFQ 1)                      |                                                                                                    | 03-FeD-2014 18:39:14         |               | Payments                                         |
| Closed Edity, Kry 1 (PU 1                                                                                         | Durchase Agreement DO02EED2014 006 0                 |                                                                                                    | 03-FED-2014 16:33:04         |               | <u>Payments</u>                                  |
| For Your Paview - Didiket                                                                                         | Durchase Agreement PO03FEB2014-000, 0                |                                                                                                    | 03-FED-2014 10:30:27         |               |                                                  |
|                                                                                                    | ce                                                   |                                                                                                    |                              |               |                                                  |
| Orders At A Glan                                                                                                  |                                                      |                                                                                                    | Full List                    |               |                                                  |
| Orders At A Glan                                                                                                  |                                                      |                                                                                                    | FUILLISE                     |               |                                                  |
| Orders At A Glan                                                                                                  | Description                                          | Order Date                                                                                                    |                              |               |                                                  |
| PO Number                                                                                                    | Description                                          | Order Date 26-Feb-2014 20:05:52                                                                                                    |                              |               |                                                  |
| PO Number<br>202030<br>202020                                                                                     | Description                                          | Order Date<br>26-Feb-2014 20:05:52<br>26-Feb-2014 20:04:18                                                                         |                              |               |                                                  |
| PO Number<br>202030<br>202020<br>kk7                                                                              | Description                                          | Order Date<br>26-Feb-2014 20:05:52<br>26-Feb-2014 20:04:18<br>26-Feb-2014 19:23:37                                                 |                              |               |                                                  |
| PO Number<br>202030<br>202020<br>kk7<br>kk4                                                                       | Description<br>aah ah! Now!!<br>krik krik!           | Order Date<br>26-Feb-2014 20:05:52<br>26-Feb-2014 20:04:18<br>26-Feb-2014 19:23:37<br>26-Feb-2014 19:03:01                         |                              |               |                                                  |
| Orders At A Glan           PO Humber           202030           202020           kk7           kk4           kk02 | Description<br>aah ah! Now!!<br>krik krik!<br>Agaria | Order Date<br>26-Feb-2014 20:05:52<br>26-Feb-2014 20:04:18<br>26-Feb-2014 19:23:37<br>26-Feb-2014 19:03:01<br>26-Feb-2014 14:47:06 |                              |               |                                                  |

#### The Kenya Supplier Portal Home Page is displayed.

5- Note the **Notifications** region of the screen. Notifications from the procuring unit personnel will be received in this section.

6- Note the **Orders At A Glance** region of the screen. This region will always contain the five most recent purchase orders for immediate review, showing **PO Number, Description, and Order Date**.

| Orders At A Glance |             |                     |
|--------------------|-------------|---------------------|
|                    |             | Full List           |
| PO Number          | Description | Order Date          |
| 13000334           |             | 10/09/2013 08:42:37 |
| 13000332           |             | 10/08/2013 20:52:06 |
| 13000326           |             | 10/08/2013 14:19:30 |
| 13000290           |             | 10/07/2013 12:52:12 |
| 13000289           |             | 10/07/2013 12:51:44 |

All purchase orders can be reviewed in **detail** from this region of the screen.

7- Click the link for the PO Number as indicated to drill down to the additional summary information.

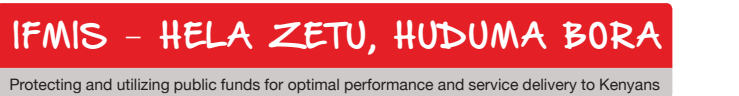

|           |                         | _               |                          |                                    |                         |                         |                        |                                                | _    |              |            |            |              |
|-----------|-------------------------|-----------------|--------------------------|------------------------------------|-------------------------|-------------------------|------------------------|------------------------------------------------|------|--------------|------------|------------|--------------|
| Home      | Orders Finan            | oe 🛛            |                          |                                    |                         |                         |                        |                                                |      |              |            |            |              |
| Purchas   | e Orders   Ag           | reements        |                          |                                    |                         |                         |                        |                                                |      |              |            |            |              |
| Home >    |                         |                 |                          |                                    |                         |                         |                        |                                                |      |              |            |            |              |
| Standard  | Purchase Order : 3      | 202030, 0 (Tota | al KES 109,340.00)       |                                    |                         |                         |                        |                                                |      |              |            |            |              |
| Currency  | =KES                    |                 |                          |                                    |                         |                         |                        | A-++-                                          | -    | dia mulada a |            | Co         | Evenent      |
|           |                         |                 |                          |                                    |                         |                         |                        | Aco                                            |      | cknowledge   |            | 00         | Export       |
|           |                         |                 |                          |                                    |                         |                         |                        |                                                |      |              |            |            |              |
| Order     | Information             |                 |                          |                                    |                         |                         |                        |                                                | -    |              |            |            |              |
|           |                         |                 |                          |                                    |                         |                         |                        |                                                |      |              |            |            |              |
| Gener     | al                      |                 |                          | Terms and Conditions               |                         | Summary                 | 100 240 00             |                                                |      |              |            |            |              |
|           |                         |                 |                          |                                    |                         | Davment Status          | 109,340.00<br>Not Paid |                                                |      |              |            |            |              |
|           | Tetel                   | 100 240         | 00                       |                                    |                         | Received                | In Process             |                                                |      |              |            |            |              |
|           | Curplin                 | DPC   IMI       | TED                      | Carrier                            |                         | Invoiced                | In Process             |                                                |      |              |            |            |              |
|           | Supplier Site           | OLDONYO         | )                        | EOB                                |                         |                         |                        |                                                |      |              |            |            |              |
|           | Address                 | ENAPAI B        | UILDING                  | Freight Terms                      |                         |                         |                        |                                                |      |              |            |            |              |
|           |                         | ENAPAI A        | VENUE                    | Shipping Control                   |                         |                         |                        |                                                |      |              |            |            |              |
|           |                         | PO BOX 1        | 23                       |                                    |                         |                         |                        |                                                |      |              |            |            |              |
|           |                         | RONGAI,         | 00200                    | Ship-To Address                    |                         |                         |                        |                                                |      |              |            |            |              |
|           | Buyer                   | SUPPLIERP       | OKTAL, MISS KENYA        |                                    |                         |                         |                        |                                                |      |              |            |            |              |
|           | Order Date              | 26-Feb-20       | 014 20:05:52             | Address P.O.Box 40112              |                         |                         |                        |                                                |      |              |            |            |              |
| _         | Description             | Currellian C    | Sharen Dandina           |                                    |                         |                         |                        |                                                |      |              |            |            |              |
| _         | Reason                  | Supplier C      | nange Pending            | NAIROBI,                           |                         |                         |                        |                                                |      |              |            |            |              |
|           | Note to Supplier        |                 |                          | Rill-To Addross                    |                         |                         |                        |                                                |      |              |            |            |              |
|           | Operating Unit          | The Nation      | nal Treasury             | bill to Address                    |                         |                         |                        |                                                |      |              |            |            |              |
|           | Sourcing Document       |                 |                          |                                    |                         |                         |                        |                                                |      |              |            |            |              |
| Su        | upplier Order Number    |                 |                          | Address P.O.Box 40112              |                         |                         |                        |                                                |      |              |            |            |              |
|           | Attachments             | None            |                          | NATROPI                            |                         |                         |                        |                                                |      |              |            |            |              |
|           |                         |                 |                          | introot,                           |                         |                         |                        |                                                |      |              |            |            |              |
|           |                         |                 |                          |                                    |                         |                         |                        |                                                |      |              |            |            |              |
| PODe      | tails                   |                 |                          |                                    |                         |                         |                        |                                                | -    |              |            |            |              |
|           |                         |                 |                          |                                    |                         |                         |                        |                                                |      |              |            |            |              |
| - 308 - I | ndicates new values     |                 |                          |                                    |                         |                         |                        |                                                |      |              |            |            |              |
| I         | ndicates cancellation r | request         |                          |                                    |                         |                         |                        |                                                |      |              |            |            |              |
|           |                         | Supplier        | n                        |                                    |                         |                         |                        |                                                |      |              |            |            |              |
| Line -    | Goods M001000629        | Item            | COMPLITER SERVERIDOW     | FREDGE 8710 RACK CHASSIS FOR UP    | TO 6Y 3.5" HDDS AND INT | TEL SSYY/SEXY DROCESSOR | 5 (NO INTERNAL         | TRU SUPPORT) INTEL YEON YSEED (2.80GHZ 4C. 12M | Fach | 2 54670      | 109340 O~  | us Attachr | nents Keason |
| -         | G0003 M001000635        |                 | CACHE, 6.40 GT/S QPI, 95 | W TDP, TURBO, HT), DDR3-1333MHZ,48 | GB                      | CE SSAUSTA PROCESSOR    | S (NO INTERNAL         | 100 30PPORT/111EE ADON A3000 (2.000H2, 0C, 12M | Lach | 2 34070      | 103340 Ope |            |              |

#### The Order Information window is displayed.

- 8- Note the **Summary** information for the order.
- 9- Note the additional information shown, including Buyer and Order Status.

| PO Details                     |                                                                                                    |                                                |
|--------------------------------|----------------------------------------------------------------------------------------------------|------------------------------------------------|
|                                |                                                                                                    |                                                |
| Indicates new values           |                                                                                                    |                                                |
| Indicates cancellation request |                                                                                                    |                                                |
| Supplier                       |                                                                                                    |                                                |
| Line A Type Item/Job Item      | Description                                                                                                    | UOM Qty Price Amount Status Attachments Reason |
| 1 Goods M001000117             | COMPUTER, DIGITAL; UNIT DESIGN DELL OPTIPLEX GX780, DATA STORAGE CAPACITY 20 G8, MEMORY SIZE 2 GB, PROCESSOR CHIP<br>TYPE INTEL CORE 2 DUO, PROCESSOR CLOCK SPEED 2.93 GHZ, OPTIONAL EXTRAS DVD?RW | Each 10 120000 1200000 Open                    |
|                                |                                                                                                    |                                                |
|                                |                                                                                                    |                                                |
| Return to Home                 |                                                                                                    | Actions Request Cancellation 🔽 Go Export       |
|                                |                                                                                                    |                                                |

The PO Details region of the window shows summary information for each line of the order.

11- Click the Return to Home link to return to the main page.

| Order Information         |                                |                        |                               |                          |                |                              |                            |       |
|---------------------------|--------------------------------|------------------------|-------------------------------|--------------------------|----------------|------------------------------|----------------------------|-------|
|                           |                                |                        |                               |                          |                |                              |                            |       |
| Comment.                  |                                | Townson and            | 0                             |                          | Summary        |                              |                            |       |
| General                   |                                | Terms and              | Conditions                    |                          |                | Total 1,200,000.00           |                            |       |
|                           |                                |                        |                               |                          | Payment        | Status Not Paid              |                            |       |
| Total                     | 1,200,000.00                   | Payment                | Terms IMMEDIATE               |                          | Re             | ceived In Process            |                            |       |
| Supplier                  | PRC LIMITED                    |                        | Carrier                       |                          | In             | voiced In Process            |                            |       |
| Supplier Site             | OLDONYO                        |                        | FOB                           |                          |                |                              |                            |       |
| Address                   | ENAPAI BUILDING                | Freight                | Terms                         |                          |                |                              |                            |       |
|                           | ENAPAI AVENUE                  | Shipping               | Control                       |                          |                |                              |                            |       |
|                           | PO BOX 123                     |                        |                               |                          |                |                              |                            |       |
|                           | RONGAL 00200                   | Ship-To Ad             | dress                         |                          |                |                              |                            |       |
| Buver                     | SUPPLIERPORTAL, Miss KENYA     |                        |                               |                          |                |                              |                            |       |
| Order Date                | 26-Feb-2014 14:47:06           | Address                | P.O. Box 40112                |                          |                |                              |                            |       |
| Description               | Agaria                         | 1001000                | TODOX TOTIL                   |                          |                |                              |                            |       |
| Status                    | Accepted                       |                        | NAIROBI.                      |                          |                |                              |                            |       |
| Reason                    |                                |                        |                               |                          |                |                              |                            |       |
| Note to Supplier          |                                | Bill-To Add            | 'ess                          |                          |                |                              |                            |       |
| Operating Unit            | The National Treasury          |                        |                               |                          |                |                              |                            |       |
| Sourcing Document         | ·····                          | Address                | P.O. Boy 40112                |                          |                |                              |                            |       |
| Supplier Order Number     |                                | Address                | F.0.00X 40112                 |                          |                |                              |                            |       |
| Attachments               | None                           |                        | NAIROBI.                      |                          |                |                              |                            |       |
|                           |                                |                        |                               |                          |                |                              |                            |       |
| PO Details                |                                |                        |                               |                          |                |                              |                            |       |
| TODECING                  |                                |                        |                               |                          |                |                              |                            |       |
|                           |                                |                        |                               |                          |                |                              |                            |       |
| Indicates new values      |                                |                        |                               |                          |                |                              |                            |       |
| Indicates cancellation re | equest                         |                        |                               |                          |                |                              |                            |       |
|                           | Supplier                       |                        |                               |                          |                |                              |                            |       |
| Line  Type Item/Job I     | Item scription                 |                        |                               |                          |                | UOM Qty Price Amount Stat    | tus Attachments R          | eason |
| 1 Goods M001000117        | COMPUTER, DIGITAL; UNIT        | DESIGN DELL OPTIPLEX G | K780, DATA STORAGE CAPACITY 2 | 20 GB, MEMORY SIZE 2 GB, | PROCESSOR CHIP | Each 10 120000 1200000 Ope   | n                          |       |
|                           | TYPE INTEL CORE 2 DUO, P       | PROCESSOR CLOCK SPEED  | 2.93 GHZ, OPTIONAL EXTRAS DVD | 2KW                      |                |                              |                            |       |
|                           |                                |                        |                               |                          |                |                              |                            |       |
| Return to Home            |                                |                        |                               |                          |                | Actions Request Cancellation | <ul> <li>Go Exr</li> </ul> | ort   |
|                           |                                |                        |                               |                          |                | Request concellation [       |                            |       |
|                           |                                |                        |                               |                          |                |                              |                            |       |
| 1EALIS                    | ILEI A TETI                    | 1 HIM IN               | A PODA                        |                          |                |                              |                            |       |
|                           | HELA LEIU                      | J. HUD <u>U</u> I      | NA DUKA                       |                          |                |                              |                            |       |
|                           |                                |                        |                               |                          |                |                              |                            |       |
| Desta sting and utilizin  | na muhlia funda fau antimal na |                        | ine delivery to Kenyene       |                          |                |                              |                            |       |
| Protecting and utilizing  | ng public lunus for optimal pe | enormance and serv     | ice delivery to Kenyans       |                          |                |                              |                            |       |

## **Topic 2: Kenya Supplier Portal Home Page – Orders Tab**

Kenya Supplier portal users will have direct access to summary and detail information related to orders through the **Orders** tab. This tab also provides links to additional information pertaining to orders, including **PO Changes** and **Agreements**.

This topic covers:

Overview of the Orders tab and summary information Review of views related to Purchase Orders Access to Purchase Agreements information

#### **Orders Tab – Summary Information**

| IFMIS Kenya Supplier Portal Full Access | 🔒 Navigator 🔻 🔉 Favorites 🔻 | Home Logout Preferences Personalize Page Diagnostics |
|-----------------------------------------|-----------------------------|------------------------------------------------------|
| Home Orders Phance                      |                             |                                                      |
| Purchase Orders   Agreements            |                             |                                                      |
| Purchase Orders                         |                             |                                                      |
|                                         |                             | Multiple PO Change Export                            |
| Views                                   |                             |                                                      |
| View All Purchase Orders Go             |                             | Advanced Search                                      |

#### The Home Page is displayed.

## 1- Click on the Orders tab.

|        | F'MI         | S K        | enya Supplie             | r Portal Fu | II Access            |                 |                      |                           |            |              |                         |                   |                    |
|--------|--------------|------------|--------------------------|-------------|----------------------|-----------------|----------------------|---------------------------|------------|--------------|-------------------------|-------------------|--------------------|
|        |              |            |                          |             |                      |                 |                      | 🔒 Navigator 🔻             | 🙀 Favorite | s 🔻          | Home Logout Preferenc   | es Personalize Pa | ige Diagnostics    |
| Home   | Orders       | Finance    |                          |             |                      |                 |                      |                           |            |              |                         |                   |                    |
| Purcha | se Orders    | Agreeme    | nts                      |             |                      |                 |                      |                           |            |              |                         |                   |                    |
| Purcha | ise Orders   |            |                          |             |                      |                 |                      |                           |            |              |                         |                   |                    |
|        |              |            |                          |             |                      |                 |                      |                           |            |              | Mu                      | tiple PO Change   | Export             |
| View   | s            |            |                          |             |                      |                 |                      |                           |            |              |                         |                   |                    |
|        |              |            |                          |             |                      |                 |                      |                           |            |              |                         |                   |                    |
| Viev   | All Purcha   | ise Orders |                          | ▼ Go        |                      |                 |                      |                           |            |              |                         | dvar              | red Search         |
| Select | Object:      | Acknowled  | lge View Char            | ige History | Request Cancellation | Request Changes | ]                    |                           |            |              | ()<br>()                | Previous 1-25     | ▼ <u>Next 25</u> ⊘ |
| Select | PO Number    | Do         | Operating Unit           | Document    | Description          |                 | Order Date 🗸         | Buyer                     | Currenc    | Amount       | Status                  | Acknowledge       | Attachments        |
| O      | 202030       | Q          | The National             | Standard PO | beschpelon           |                 | 26-Feb-2014 20:05:52 | SUPPLIERPORTAL, Miss KENY | A KES      | 109,340.00   | Supplier Change Pending | .,                | ritteenteres       |
| 0      | 202020       | Q          | The National             | Standard PO |                      | :               | 26-Feb-2014 20:04:18 | SUPPLIERPORTAL, Miss KENY | A KES      | 89,780.00    | Supplier Change Pending |                   |                    |
| 0      | <u>kk7</u>   | Q          | The National             | Standard PO | aah ah! Now!!        | :               | 26-Feb-2014 19:23:37 | SUPPLIERPORTAL, Miss KENY | A KES      | 448,900.00   | Accepted                |                   |                    |
| 0      | <u>kk6</u>   | 1          | The National             | Standard PO | Okwonkwo             | :               | 26-Feb-2014 19:18:07 | SUPPLIERPORTAL, Miss KENY | A KES      | 0.00         | Closed                  |                   |                    |
| 0      | <u>kk5</u>   | 1          | The National             | Standard PO | abutabutah now!!     | :               | 26-Feb-2014 19:11:57 | SUPPLIERPORTAL, Miss KENY | A KES      | 0.00         | Closed                  |                   |                    |
| 0      | <u>kk4</u>   | Q          | The National<br>Treasury | Standard PO | krik krik!           | :               | 26-Feb-2014 19:03:01 | SUPPLIERPORTAL, Miss KENY | A KES      | 273,350.00   | Accepted                |                   |                    |
| 0      | <u>kk02</u>  | <u>0</u>   | The National<br>Treasury | Standard PO | Agaria               | :               | 26-Feb-2014 14:47:06 | SUPPLIERPORTAL, Miss KENY | A KES      | 1,200,000.00 | Accepted                |                   |                    |
| 0      | <u>kk2</u>   | <u>0</u>   | The National<br>Treasury | Standard PO | chap chap.           | :               | 26-Feb-2014 14:44:39 | SUPPLIERPORTAL, Miss KENY | A KES      | 2,090,000.00 | Rejected                |                   |                    |
| 0      | <u>kk01</u>  | <u>0</u>   | The National<br>Treasury | Standard PO |                      | :               | 26-Feb-2014 14:41:43 | SUPPLIERPORTAL, Miss KENY | A KES      | 1,200,000.00 | Accepted                |                   |                    |
| 0      | <u>kk123</u> | <u>0</u>   | The National<br>Treasury | Standard PO |                      | :               | 26-Feb-2014 14:34:34 | SUPPLIERPORTAL, Miss KENY | A KES      | 454,350.00   | Rejected                |                   |                    |
| 0      | 2020         | Q          | The National<br>Treasury | Standard PO |                      | :               | 26-Feb-2014 12:39:59 | SUPPLIERPORTAL, Miss KENY | A KES      | 62,700.00    | Rejected                |                   |                    |

The **Purchase Orders** window is displayed. This window contains all purchase orders. Note the **links** for drilldown to each **PO Number** listed. The window displays 25 order listings at a time.

- 2- Use the vertical scroll bar to scroll down the list.
- 3- Click on the Next 25 link to view the additional listings.

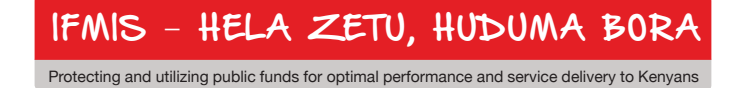

|                                                                                                    |                                                                                       |                                                                                                 |                                                                                                    |                                                                                                    |                                                                                                    | 🔒 Navi                                                                                                    | igator 🔻 🛛 💽                    | 🛓 Favorites 🔻                                               | Home Logout Pret                                                                   | ferences Personalize                          | Page Diagnos                          |
|----------------------------------------------------------------------------------------------------|---------------------------------------------------------------------------------------|-------------------------------------------------------------------------------------------------|----------------------------------------------------------------------------------------------------|----------------------------------------------------------------------------------------------------|----------------------------------------------------------------------------------------------------|----------------------------------------------------------------------------------------------------|---------------------------------|-------------------------------------------------------------|------------------------------------------------------------------------------------|-----------------------------------------------|---------------------------------------|
| ne Orders Fina                                                                                                    | ance                                                                                  |                                                                                                 |                                                                                                    |                                                                                                    |                                                                                                    |                                                                                                    |                                 |                                                             |                                                                                    |                                               |                                       |
| hase Orders                                                                                                    | Agreements                                                                            |                                                                                                 |                                                                                                    |                                                                                                    |                                                                                                    |                                                                                                    |                                 |                                                             |                                                                                    |                                               |                                       |
| hase Orders                                                                                                    |                                                                                       |                                                                                                 |                                                                                                    |                                                                                                    |                                                                                                    |                                                                                                    |                                 |                                                             |                                                                                    |                                               |                                       |
|                                                                                                    |                                                                                       |                                                                                                 |                                                                                                    |                                                                                                    |                                                                                                    |                                                                                                    |                                 |                                                             |                                                                                    | Multiple PO Chang                             | e Expo                                |
|                                                                                                    |                                                                                       |                                                                                                 |                                                                                                    |                                                                                                    |                                                                                                    |                                                                                                    |                                 |                                                             |                                                                                    |                                               |                                       |
|                                                                                                    |                                                                                       |                                                                                                 |                                                                                                    |                                                                                                    |                                                                                                    |                                                                                                    |                                 | _                                                           |                                                                                    |                                               |                                       |
| ews                                                                                                    |                                                                                       |                                                                                                 |                                                                                                    |                                                                                                    |                                                                                                    |                                                                                                    |                                 |                                                             |                                                                                    |                                               |                                       |
| ews                                                                                                    |                                                                                       |                                                                                                 |                                                                                                    |                                                                                                    |                                                                                                    |                                                                                                    |                                 |                                                             |                                                                                    |                                               |                                       |
| ews<br>fiew All Purchase C                                                                                                    | Orders                                                                                | ·                                                                                               | Go                                                                                                    |                                                                                                    |                                                                                                    |                                                                                                    |                                 |                                                             |                                                                                    | Adva                                          | anced Searc                           |
| ews<br>liew All Purchase C<br>ect Object: Acl                                                                                                    | Orders<br>knowledge                                                                   | ▼<br>View Change                                                                                | Go<br>History Req                                                                                             | uest Cancellation                                                                                                  | Request Changes                                                                                                    |                                                                                                    |                                 |                                                             |                                                                                    | Adva<br>9 <u>Previous 25</u> 26-29 o          | anced Searc                           |
| ews<br>iew All Purchase C<br>ect Object: Acl<br>ect PO Number                                                                                                    | Orders<br>knowledge<br>Rev Operat                                                     | ▼<br>View Change<br>ing Unit                                                                    | Go<br>History Req<br>Document Type                                                                            | uest Cancellation                                                                                                  | Request Changes<br>Order Date ⊽                                                                                                    | Buyer                                                                                                    | Currency                        | Amount                                                      | Status                                                                             | Adva<br>Previous 25 26-29 o<br>Acknowledge By | anced Searc<br>f 29 💌 Nex<br>Attachme |
| ews iew All Purchase C ect Object: Acl ect PO Number ) P00000201402                                                                                                    | Orders<br>knowledge<br>Rev Operat<br>0 The Nat                                        | ▼<br>View Change<br>ing Unit<br>ional Treasury                                                  | Go<br>History Req<br>Document Type<br>Standard PO                                                             | uest Cancellation<br>Description<br>Purchase of laptops                                                            | Request Changes<br>Order Date V<br>07-Jan-2014 16:43:39                                                                                | Buyer<br>KIIWELE, Mr. OHARLES KYAMBATI                                                                                                    | Currency<br>KES                 | Amount<br>26,583,000.00                                     | Status<br>Open                                                                     | Adva<br>Previous 25 26-29 o<br>Acknowledge By | anced Searc<br>f 29 💌 Nex<br>Attachme |
| ews All Purchase C ect Object: Act PO Number ) P00000201402 ) P0000003                                                                                                    | Orders<br>knowledge<br>Rev Operat<br>Q The Nat<br>Q The Nat                           | ▼<br>View Change<br>ing Unit<br>ional Treasury<br>ional Treasury                                | Go<br>History Req<br>Document Type<br>Standard PO<br>Standard PO                                              | uest Cancellation<br>Description<br>Purchase of laptops<br>Purchase of laptops                                     | Order Date ▼           07-Jan-2014 16:43:39           19-Dec-2013 17:25:57                                                             | Buyer<br>(SINVELE, Mr. CHARLES KYAMBATI<br>KIMWELE, Mr. CHARLES KYAMBATI                                                                  | Currency<br>KES<br>KES          | Amount<br>26,583,000.00<br>3,000.00                         | Status<br>Open<br>Open                                                             | Adva<br>Previous 25 26-29 o<br>Acknowledge By | f 29 Nex                              |
| ews         All Purchase C           lect Object:         Ack           ect PO Number         PO0000201402           PO0000003         5401                                                                                                    | Drders<br>knowledge<br>Rev Operat<br>Q The Nat<br>Q The Nat<br>Q The Nat              | View Change<br>ing Unit<br>ional Treasury<br>ional Treasury<br>ional Treasury                   | Go<br>History Reg<br>Document Type<br>Standard PO<br>Standard PO<br>Standard PO                               | Uest Cancellation<br>Description<br>Purchase of laptops<br>Test Test                                               | Order Date *           07-Jan-2014 16:43:39           19-Dec-2013 17:25:57           02-Dec-2013 07:23:31                              | Buyer<br>(IMWELE, Mr. OHARLES KYAMBATI<br>(IMWELE, Mr. OHARLES KYAMBATI<br>(IMWELE, Mr. OHARLES KYAMBATI                                  | Currency<br>KES<br>KES<br>KES   | Amount<br>26,583,000.00<br>3,000.00<br>4,000.00             | Status<br>Open<br>Open<br>Supplier Change Pending                                  | Adva<br>Previous 25 26-29 o<br>Acknowledge By | anced Searc<br>f 29 💌 Nex<br>Attachme |
| Point         All Purchase O           ect Object:         Acl           ect PO Number         PO0000201402           >         PO0000003           >         5401           >         34500                                                                                                    | Drders<br>Rev Operat<br>Q The Nat<br>Q The Nat<br>Q The Nat<br>Q The Nat<br>Q The Nat | View Change<br>ing Unit<br>ional Treasury<br>ional Treasury<br>ional Treasury<br>ional Treasury | Go<br>History Req<br>Document Type<br>Standard PO<br>Standard PO<br>Standard PO<br>Standard PO<br>Standard PO | Uest Cancellation<br>Description<br>Purchase of laptops<br>Purchase of laptops<br>Test Test<br>Purchase of laptops | Order Date *           07-Jan-2014 16:43:39           19-Dec-2013 07:23:31           02-Dec-2013 07:22:58                              | Buyer<br>KINNEE, M. CHARLES KYAMBATI<br>KINNEE, M. CHARLES KYAMBATI<br>KINNEE, M. CHARLES KYAMBATI<br>KINNEE, M. CHARLES KYAMBATI         | KES<br>KES<br>KES<br>KES        | Amount<br>26,583,000.00<br>3,000.00<br>4,000.00<br>3,000.00 | Status<br>Open<br>Open<br>Supplier Change Pending<br>Supplier Cancellation Pending | Adva<br>Previous 25 26-29 o<br>Acknowledge By | anced Searc<br>f 29  Attachme         |
| All Purchase C           ext Object:         Acl           ext Pollect:         Acl           pollect:         Acl           pollect:         Acl <t< td=""><td>Drders<br/>Rev Operat<br/>Q The Nat<br/>Q The Nat<br/>Q The Nat<br/>Q The Nat</td><td>View Change<br/>ing Unit<br/>ional Treasury<br/>ional Treasury<br/>ional Treasury</td><td>Go<br/>History Req<br/>Document Type<br/>Standard PO<br/>Standard PO<br/>Standard PO<br/>Standard PO</td><td>uest Cancellation<br/>Description<br/>Purchase of laptops<br/>Purchase of laptops<br/>Test Test<br/>Purchase of laptops</td><td>Order Date           07-Jan-2014 16:43:39           19-Dec-2013 17:25:57           02-Dec-2013 07:23:31           02-Dec-2013 07:22:58</td><td>Buyer<br/>Kimwele, Mr. Charles kyambati<br/>Kimwele, Mr. Charles kyambati<br/>Kimwele, Mr. Charles kyambati<br/>Kimwele, Mr. Charles kyambati</td><td>KES<br/>KES<br/>KES<br/>KES<br/>KES</td><td>Amount<br/>26,583,000.00<br/>3,000.00<br/>4,000.00<br/>3,000.00</td><td>Status<br/>Open<br/>Open<br/>Suppler Change Pending<br/>Suppler Cancelation Pending</td><td>Adva<br/>Previous 25 26-29 o<br/>Acknowledge By</td><td>f 29 Nex<br/>Attachme</td></t<> | Drders<br>Rev Operat<br>Q The Nat<br>Q The Nat<br>Q The Nat<br>Q The Nat              | View Change<br>ing Unit<br>ional Treasury<br>ional Treasury<br>ional Treasury                   | Go<br>History Req<br>Document Type<br>Standard PO<br>Standard PO<br>Standard PO<br>Standard PO                | uest Cancellation<br>Description<br>Purchase of laptops<br>Purchase of laptops<br>Test Test<br>Purchase of laptops | Order Date           07-Jan-2014 16:43:39           19-Dec-2013 17:25:57           02-Dec-2013 07:23:31           02-Dec-2013 07:22:58 | Buyer<br>Kimwele, Mr. Charles kyambati<br>Kimwele, Mr. Charles kyambati<br>Kimwele, Mr. Charles kyambati<br>Kimwele, Mr. Charles kyambati | KES<br>KES<br>KES<br>KES<br>KES | Amount<br>26,583,000.00<br>3,000.00<br>4,000.00<br>3,000.00 | Status<br>Open<br>Open<br>Suppler Change Pending<br>Suppler Cancelation Pending    | Adva<br>Previous 25 26-29 o<br>Acknowledge By | f 29 Nex<br>Attachme                  |

The window is refreshed to display the next 25 records.

4- Click on the Previous 25 link to view the previous listings.

| None         Description         Orders         Finance         More         Logicit         Personals ce Reg         Description           Purchase         Orders         Imance         Imance                                                                                                    | IFMI                                                                                                    | S Kenya Supplie            | r Portal Fu | II Access             |                 |                      |                            |           |              |                         |                   |                  |  |
|----------------------------------------------------------------------------------------------------|----------------------------------------------------------------------------------------------------|----------------------------|-------------|-----------------------|-----------------|----------------------|----------------------------|-----------|--------------|-------------------------|-------------------|------------------|--|
| Nome         Orders         Finance           Purchase Orders         Agreements           Purchase Orders         Agreements           Purchase Orders         Intellige Orders           Verval         Purchase Orders           Verval         Orders           Verval         Description           Order Date         Burger Change Pending           Verval         The Natoral                                                                                                    |                                                                                                    |                            |             |                       |                 |                      | 🏦 Navigator 🔻              | 🙀 Favorit | es 🔻         | Home Logout Preference  | es Personalize Pa | ige Diagnostics  |  |
| Purchase Orders         Agreements           Purchase Orders                                                                                                    | Home Orders Fin                                                                                                    | ance                       |             |                       |                 |                      |                            |           |              |                         |                   |                  |  |
| Purchase Orders         Induitable PO Change         Purchase Orders         Concurrent         Advanced Sea           Verw         All Purchase Orders         Concurrent         Concurrent         Advanced Sea           Select Object:         Advanced Sea           Select Object:         Advanced Sea           Select Object:         Advanced Poe         Concurrent         Advanced Poe           Select Object:         Advanced Poe         Concurrent         Select Object:         Advanced Poe           Select Object:         Advanced Poe         Concurrent         Advanced Poe           Select Object:         Advanced Poe         Concurrent         Advanced Poe           Select Object:         Advanced Poe         Concurrent         Advanced Poe           Select Object:         Advanced Poe         Concurrent         Advanced Poe           Advanced Poe         Concurrent         Advanced Poe           Select Object:                                                                                                    | Purchase Orders                                                                                                    | Agreements                 |             |                       |                 |                      |                            |           |              |                         |                   |                  |  |
| Image: Sector Sector | Purchase Orders                                                                                                    |                            |             |                       |                 |                      |                            |           |              |                         |                   |                  |  |
| Views         Marken Coders       Go         Select Object: Acknowledge View Change History Request Cancellation Request Changes       Order Date       Buyer       Currency Anount       Status       Acknowledge       Acknowledge       Ack                                                                                                    |                                                                                                    |                            |             |                       |                 |                      |                            |           |              | Mu                      | ltiple PO Change  | Export           |  |
| Marke Orders       Go         Select Object: Acknowledge View Change History Request Changes       Order Date       Buyer       Currency Amount       Status       Acknowledge By         Select Object: Acknowledge View Change History       Request Cancellation       Request Changes       Order Date       Buyer       Currency Amount       Status       Acknowledge By       Attach         Order Date       Buyer       Currency Amount       Status       Acknowledge By       Acknowledge By       Attach         Order Date       Buyer       Currency Amount       Status       Acknowledge By         Order Date       Buyer       Currency Amount       Status       Acknowledge       Attach         Order Date       Status By Eleptontal, Miss KBYYA       KES       89,780.00       Supple Pending       Currency Amount       Status By Eleptontal, Miss KBYYA       KES       89,780.00       Supple The Polyna By Eleptontal, Miss KBYYA       KES <th cols<="" td=""><td>Views</td><td></td><td></td><td></td><td></td><td></td><td></td><td></td><td></td><td></td><td></td><td></td></th>                                                                                                    | <td>Views</td> <td></td> <td></td> <td></td> <td></td> <td></td> <td></td> <td></td> <td></td> <td></td> <td></td> <td></td> | Views                      |             |                       |                 |                      |                            |           |              |                         |                   |                  |  |
| Vew       A Purchase Orders       Go       Advanced Sea         Select Object:       Acknowledge       View Change History       Request Changes       · · · · · · · · · · · · · · · · · · ·                                                                                                    |                                                                                                    |                            |             |                       |                 |                      |                            |           |              |                         |                   |                  |  |
| Select Object: Acknowledge View Change History Request Cancellation Request Changes                                                                                                    | View All Purchase                                                                                                    | Orders                     | Go          |                       |                 |                      |                            |           |              |                         | Advan             | ced Search       |  |
| Select Optical International Standard PO       Documental Treasury       Description       Order Date       Buyer       Currency Amount       Status       Rev Operating By         0       202032       0       The National<br>Treasury       Standard PO       26-Feb-2014 20:05:25 SLPPLIERPORTAL, Miss KENYA       KES       19,9340.00       Suppler Change Pending         0       202032       0       The National<br>Treasury       Standard PO       26-Feb-2014 20:05:25 SLPPLIERPORTAL, Miss KENYA       KES       89,780.00       Suppler Change Pending         0       842       0       The National<br>Treasury       Standard PO       aah ahl Now!!       26-Feb-2014 19:23:37 SLPPLIERPORTAL, Miss KENYA       KES       448,900.00       Accepted          0       842       0       The National<br>Treasury       Standard PO       abutabutah now!!       26-Feb-2014 19:11:57       SLPPLIERPORTAL, Miss KENYA       KES       0.00       Closed            0       845       1       The National<br>Treasury       Standard PO       abutabutah now!!       26-Feb-2014 19:11:57       SLPPLIERPORTAL, Miss KENYA       KES       0.00       Closed            0       845       1       The National<br>Treasury       Standard PO       Akit krikt       26-Feb-2014                                                                                                    | Select Object: Ac                                                                                                    | knowledge View Chan        | ae History  | Request Cancellation  | Request Changes | 1                    |                            |           |              | < Pre                   | vious 1-25 of 29  | Nevt 4 (2)       |  |
| Select P0 Number         Rev Operating Unit         Type         Description         Order Date         Jugger         Currency Amount         Status         By         Attach           0         220232         0         The National<br>Treasury         Standard PO         26-Feb-2014 20:05:32 SUPPLIERPORTAL_MISS.KENYA         KES         109,340.00         Suppler Change Pending         Image: Change Pending         Image: Change: Change Pending         Image: Change: Change: Change: Change: Change: Change: Change: Change: Change: Change: Change: Change: Change: Change: Change: Change: Change: Change: Change: Change: Change: Change: Change: Change: Change: Change: Change: Change:                                                                                                    | Sciele Objecti A                                                                                                    | nonicuge view cital        | Document    | Request concentration | request enanges |                      |                            |           |              | 0.00                    | Acknowledge       | • <u>((())</u> • |  |
| <ul> <li>22233             <ul> <li>The halsonal measury</li> <li>Standard PO</li> <li>226-Feb-2014 20:04:18 SUPPLIERPORTAL, Miss KENYA</li> <li>KES</li> <li>Miss KENYA</li> <li>KES</li> <li>Miss KENYA</li> <li>Miss KENYA</li> <li>M</li></ul></li></ul>                                                                                                    | Select PO Number                                                                                                    | Rev Operating Unit         | Туре        | Description           |                 | Order Date           | Buyer                      | Curren    | cy Amount    | Status                  | Ву                | Attachments      |  |
| 22222       0       The Halsonal<br>Treasury       Standard PO       26-Feb-2014 20:04:18 SUPPLIERPORTAL, Miss KENYA       KES       89,780.00       Suppler Change Pending         Image: KeY A       KE       89,780.00       Suppler Change Pending       Standard PO       ain ah Now!!       26-Feb-2014 19:23:37 SUPPLIERPORTAL, Miss KENYA       KES       448,900.00       Accepted       Image: KENYA       KES       0.00       Closed       Image: KENYA       KES       0.00       Closed       Image: KENYA       KES       0.00       Closed       Image: KENYA       KES       0.00       Closed       Image: KENYA       KES       0.00       Closed       Image: KENYA       KES       0.00       Closed       Image: KENYA       KES       0.00       Closed       Image: KENYA       KES       0.00       Closed       Image: KENYA       KES       0.00       Closed       Image: KENYA       KES       0.00       Closed       Image: KENYA       KES       0.00       Closed       Image: KENYA       KES       0.00       Closed       Image: KENYA       KES       0.00       Closed       Image: KENYA       KES       0.00       Closed       Image: KENYA       KES       1.000,000.00       Accepted       Image: KENYA       KES       1.200,000.00       Accepted       Image: KE                                                                                                    | © <u>202030</u>                                                                                                    | O The National<br>Treasury | Standard PO |                       | 2               | 26-Feb-2014 20:05:52 | SUPPLIERPORTAL, Miss KENYA | KES       | 109,340.00   | Supplier Change Pending |                   |                  |  |
| bk2       0       The National<br>Treasury       Standard PO<br>Media       ash ahi Now!!       26-Feb-2014 19:23:37 SUPPLIERPORTAL, Mos KENYA       KES       448,900.00       Accepted         bk6       1       The National<br>Treasury       Standard PO       Okwonkwo       26-Feb-2014 19:1157 SUPPLIERPORTAL, Mos KENYA       KES       0.00       Closed         bk6       1       The National<br>Treasury       Standard PO       abutabutah now!!       26-Feb-2014 19:1157 SUPPLIERPORTAL, Mos KENYA       KES       0.00       Closed         bk4       0       The National<br>Treasury       Standard PO       krk krkt       26-Feb-2014 19:03:01       SUPPLIERPORTAL, Mos KENYA       KES       273,350.00       Accepted         bk2       0       The National<br>Treasury       Standard PO       Ark krkt       26-Feb-2014 19:03:01       SUPPLIERPORTAL, Mos KENYA       KES       1,200,000.00       Accepted         bk2       0       The National<br>Treasury       Standard PO       Agaria       26-Feb-2014 19:47:05       SUPPLIERPORTAL, Mos KENYA       KES       1,200,000.00       Accepted         bk2       0       The National<br>Treasury       Standard PO       Aparia       26-Feb-2014 19:47:05       SUPPLIERPORTAL, Mos KENYA       KES       2,090,000.00       Rejected         bk01       0       <                                                                                                    | © <sup>202020</sup>                                                                                                    | 0 The National<br>Treasury | Standard PO |                       | 2               | 26-Feb-2014 20:04:18 | SUPPLIERPORTAL, Miss KENYA | KES       | 89,780.00    | Supplier Change Pending |                   |                  |  |
| bit       1       The National<br>Treasury       Standard PO       Okwonkowo       26-Feb-2014 19:18:07 SUPPLIERPORTAL, Miss KENYA       KES       0.00       Closed       Image: Standard PO       Autabutah now!!       26-Feb-2014 19:11:57       SUPPLIERPORTAL, Miss KENYA       KES       0.00       Closed       Image: Standard PO       Autabutah now!!       26-Feb-2014 19:03:01       SUPPLIERPORTAL, Miss KENYA       KES       0.00       Closed       Image: Standard PO       Arcepted       Image: Standard PO       Arcepted       Image: Standard PO       Arcepted       Image: Standard PO       Ageria       26-Feb-2014 19:03:01       SUPPLIERPORTAL, Miss KENYA       KES       1,200,000.00       Accepted       Image: Standard PO       Accepted       Image: Standard PO       Arcepted       Image: Standard PO       Image: Standard PO       Accepted       Image: Standard PO       Accepted       Image: Standard PO       Accepted       Image: Standard PO       Accepted       Image: Standard PO       Accepted       Image: Standard PO       Accepted       Image: Standard PO       Accepted       Image: Standard PO       Accepted       Image: Standard PO       Accepted       Image: Standard PO       Accepted       Image: Standard PO       Accepted       Image: Standard PO       Accepted       Image: Standard PO       Accepted       Image: Standard PO       Accepted       Image: Standard P                                                                                                    | © <u>kk7</u>                                                                                                    | 0 The National<br>Treasury | Standard PO | aah ah! Now!!         | :               | 26-Feb-2014 19:23:37 | SUPPLIERPORTAL, Miss KENYA | KES       | 448,900.00   | Accepted                |                   |                  |  |
| bk5       1       The National<br>Treasury       Standard PO       abutabutah now!!       26-Feb-2014 19:11:57 SUPPLIERPORTAL, Miss KENYA       KES       0.00       Closed       Closed <td< td=""><td><u>kk6</u></td><td>1 The National<br/>Treasury</td><td>Standard PO</td><td>Okwonkwo</td><td>:</td><td>26-Feb-2014 19:18:07</td><td>SUPPLIERPORTAL, Miss KENYA</td><td>KES</td><td>0.00</td><td>Closed</td><td></td><td></td></td<>                                                                                                    | <u>kk6</u>                                                                                                    | 1 The National<br>Treasury | Standard PO | Okwonkwo              | :               | 26-Feb-2014 19:18:07 | SUPPLIERPORTAL, Miss KENYA | KES       | 0.00         | Closed                  |                   |                  |  |
| Mc4         0         The National<br>Treasury         Standard PO<br>Ms02         Write National<br>Treasury         Standard PO<br>Magria         Ageria         26-Feb-2014 19:-03:01 SUPPLIERPORTAL, Miss KENYA<br>SUPPLIERPORTAL, Miss KENYA         KES         1,200,000.00         Accepted           0         Mc2         0         The National<br>Treasury         Standard PO<br>Ageria         26-Feb-2014 19:-03:01 SUPPLIERPORTAL, Miss KENYA<br>SupPLIERPORTAL, Miss KENYA         KES         1,200,000.00         Accepted           0         Mc2         0         The National<br>Treasury         Standard PO<br>Ageria         26-Feb-2014 19:-013:01 SUPPLIERPORTAL, Miss KENYA<br>KES         2,090,000.00         Rejected           0         Mc01         0         The National<br>Treasury         Standard PO<br>Contract Miss KENYA<br>Treasury         KES         1,200,000.00         Accepted           0         Mc01         0         The National<br>Treasury         Standard PO<br>Contract Miss KENYA<br>Treasury         KES         1,200,000.00         Accepted                                                                                                    | © <u>kk5</u>                                                                                                    | 1 The National<br>Treasury | Standard PO | abutabutah now!!      | :               | 26-Feb-2014 19:11:57 | SUPPLIERPORTAL, Miss KENYA | KES       | 0.00         | Closed                  |                   |                  |  |
| Mo2         0         The National<br>Treasury         Standard PO         Agaria         26-Feb-2014 14:47:06 SUPPLIERPORTAL, Miss KENYA         KES         1,200,000.00         Accepted           Mo2         0         The National<br>Treasury         Standard PO         chap chap.         26-Feb-2014 14:47:39 SUPPLIERPORTAL, Miss KENYA         KES         2,090,000.00         Rejected           Mo3         0         The National<br>Treasury         Standard PO         26-Feb-2014 14:41:43 SUPPLIERPORTAL, Miss KENYA         KES         2,090,000.00         Rejected           Mo3         K01         0         The National<br>Treasury         Standard PO         26-Feb-2014 14:41:43 SUPPLIERPORTAL, Miss KENYA         KES         1,200,000.00         Accepted                                                                                                    | © <u>kk4</u>                                                                                                    | 0 The National<br>Treasury | Standard PO | krik krik!            | 1               | 26-Feb-2014 19:03:01 | SUPPLIERPORTAL, Miss KENYA | KES       | 273,350.00   | Accepted                |                   |                  |  |
| M2         0         The National<br>Treasury         Standard PO<br>the National         chap chap.         26-Feb-2014 14:44:39 SUPPLIERPORTAL, Miss KENYA         KES         2,090,000.00         Rejected           M01         0         The National<br>Treasury         Standard PO<br>Treasury         26-Feb-2014 14:41:43 SUPPLIERPORTAL, Miss KENYA         KES         1,200,000.00         Accepted           0         M01         The National<br>Treasury         Standard PO         26-Feb-2014 14:41:43 SUPPLIERPORTAL, Miss KENYA         KES         1,200,000.00         Accepted                                                                                                    | © <u>kk02</u>                                                                                                    | 0 The National<br>Treasury | Standard PO | Agaria                | 1               | 26-Feb-2014 14:47:06 | SUPPLIERPORTAL, Miss KENYA | KES       | 1,200,000.00 | Accepted                |                   |                  |  |
| Mo1         0         The National<br>Treasury         Standard PO         26-Feb-2014 14:41:43 SUPPLIERPORTAL, Miss KENYA         KES         1,200,000.00         Accepted           6         k123         0         The National         Standard PO         26-Feb-2014 14:43:43 SUPPLIERPORTAL, Miss KENYA         KES         1,200,000.00         Accepted                                                                                                    | © <u>kk2</u>                                                                                                    | 0 The National<br>Treasury | Standard PO | chap chap.            | :               | 26-Feb-2014 14:44:39 | SUPPLIERPORTAL, Miss KENYA | KES       | 2,090,000.00 | Rejected                |                   |                  |  |
| k123 0 The National Standard PO 26-Feb-2014 14:34:34 SUPPLIERPORTAL, Miss KEWIA KES 454.350.00 Rejected                                                                                                    | © <u>kk01</u>                                                                                                    | 0 The National<br>Treasury | Standard PO |                       | :               | 26-Feb-2014 14:41:43 | SUPPLIERPORTAL, Miss KENYA | KES       | 1,200,000.00 | Accepted                |                   |                  |  |
| 0 Treasury                                                                                                    | © <u>kk123</u>                                                                                                    | 0 The National<br>Treasury | Standard PO |                       | -               | 26-Feb-2014 14:34:34 | SUPPLIERPORTAL, Miss KENYA | KES       | 454,350.00   | Rejected                |                   |                  |  |
| © 2020 Q The National Standard PO 26-Feb-2014 12:39:59 SUPPLIERPORTAL, Miss KENYA KES 62,700.00 Rejected                                                                                                    | © <sup>2020</sup>                                                                                                    | 0 The National<br>Treasury | Standard PO |                       |                 | 26-Feb-2014 12:39:59 | SUPPLIERPORTAL, Miss KENY/ | KES       | 62,700.00    | Rejected                |                   |                  |  |

The order information is listed in sequence by the latest Order Date.

5- Click the indicator next to **Order Date** to reverse the sequence.

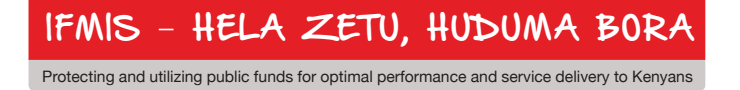

|         |                                  |                                                       | er Portal Pu | II Access                        |                      |                                  |             |               |                                                                                                    |                   |                 |
|---------|----------------------------------|-------------------------------------------------------|--------------|----------------------------------|----------------------|----------------------------------|-------------|---------------|----------------------------------------------------------------------------------------------------|-------------------|-----------------|
|         |                                  |                                                       |              |                                  |                      | 🔒 Navigator 🔻                    | G Favorites | -             | Home Logout Preferen                                                                                            | ces Personalize P | age Diagnostics |
| ome     | Orders Financ                    | e                                                     |              |                                  |                      |                                  |             |               |                                                                                                    |                   |                 |
| urcha   | se Orders   Agre                 | ements                                                |              |                                  |                      |                                  |             |               |                                                                                                    |                   |                 |
| urcha   | ise Orders                       |                                                       |              |                                  |                      |                                  |             |               |                                                                                                    |                   |                 |
|         |                                  |                                                       |              |                                  |                      |                                  |             |               | Mu                                                                                                    | Iltiple PO Change | e Export        |
| View    | •                                |                                                       |              |                                  |                      |                                  |             |               |                                                                                                    |                   |                 |
| VICW    | 3                                |                                                       |              |                                  |                      |                                  |             |               |                                                                                                    |                   |                 |
| View    | All Purchase Orde                | re                                                    | - 60         |                                  |                      |                                  |             |               |                                                                                                    | Adva              | nced Search     |
| - 1     | All fait diase of de             | utatan laraw cha                                      |              | Description of the local data    |                      |                                  |             |               |                                                                                                    |                   |                 |
| elec    | Object: Acknow                   | viedge view Cha                                       | Document     | Request Cancellation Request Ch. | 165                  |                                  |             |               |                                                                                                    | Acknowledge       | Next 25         |
| elect   | PO Number                        | <b>Rev Operating Unit</b>                             | Туре         | Description                      | Order Date 🔶         | Buyer                            | Currency    | Amount        | Status                                                                                                    | Ву                | Attachments     |
| $\odot$ | 34500                            | O The National<br>Treasury                            | Standard PO  | Purchase of laptops              | 02-Dec-2013 07:22:58 | KIMWELE, Mr. CHARLES<br>KYAMBATI | KES         | 3,000.00      | Supplier Cancellation<br>Pending                                                                                |                   |                 |
| 0       | <u>5401</u>                      | O The National<br>Treasury                            | Standard PO  | Test Test                        | 02-Dec-2013 07:23:31 | KIMWELE, Mr. CHARLES             | KES         | 4,000.00      | Supplier Change Pending                                                                                         |                   |                 |
| 0       | PO000003                         | 0 The National                                        | Standard PO  | Purchase of laptops              | 19-Dec-2013 17:25:57 | KIMWELE, Mr. CHARLES             | KES         | 3,000.00      | Open                                                                                                    |                   |                 |
| 0       | PO0000201402                     | The National     Treasury                             | Standard PO  | Purchase of laptops              | 07-Jan-2014 16:43:39 | KIMWELE, Mr. CHARLES             | KES         | 26,583,000.00 | Open                                                                                                    |                   |                 |
| 0       | PO0000201403                     | The National     Treasury                             | Standard PO  | Purchase of laptops              | 07-Jan-2014 16:44:54 | KIMWELE, Mr. CHARLES             | KES         | 26,583,000.00 | Open                                                                                                    |                   |                 |
| 0       | PO0000201404                     | The National     Treasury                             | Standard PO  | Purchase of laptops              | 07-Jan-2014 16:46:19 | KIMWELE, Mr. CHARLES             | KES         | 26,583,000.00 | Open                                                                                                    |                   |                 |
| 0       | PO0000201408                     | The National     Treasury                             | Standard PO  | Purchase of laptops              | 07-Jan-2014 17:15:30 | KIMWELE, Mr. CHARLES             | KES         | 26,583,000.00 | Supplier Cancellation                                                                                           |                   |                 |
|         | PO0000201407                     | The National     Treasury                             | Standard PO  | Purchase of laptops              | 07-Jan-2014 17:15:53 | KIMWELE, Mr. CHARLES             | KES         | 26,583,000.00 | Open                                                                                                    |                   |                 |
| 0       |                                  | 0 The Netwood                                         | Standard PO  |                                  | 08-Jan-2014 11:40:24 | KIMWELE, Mr. CHARLES             | KES         | 454,350.00    | Supplier Cancellation                                                                                           |                   |                 |
| 0       | PO08JAN2014001                   | Treasury                                              |              |                                  |                      |                                  |             |               | The second second second second second second second second second second second second second second second se |                   |                 |
| 0       | PC08JAN2014001<br>PC09JAN2014004 | The National<br>Treasury     The National<br>Treasury | Standard PO  | PRC LIMITED002                   | 09-Jan-2014 13:23:08 | KIMWELE, Mr. CHARLES             | KES         | 454,350.00    | Supplier Cancellation                                                                                           |                   |                 |

The order information is now listed in sequence by the earliest Order Date.

6- Click the indicator next to Order Date again to return to the original sequence.

#### **Utilizing Purchase Order View**

| IFMIS Kenya Supplier Portal Full Access |                                                                                 | Í |
|-----------------------------------------|---------------------------------------------------------------------------------|---|
|                                         | n Navigator 🔻 🈝 Favorites 🛩 Home Logout Preferences Personalize Page Diagnostic | 8 |
| Home Orders Finance                     |                                                                                 |   |
| Purchase Orders   Agreements            |                                                                                 |   |
| Purchase Orders                         |                                                                                 |   |
|                                         | Multiple PO Change Export                                                       |   |
| Views                                   |                                                                                 |   |
| View All Purchase Orders 💽 Go           | Advanced Search                                                                 |   |

Use the **View** function to narrow the order search.

1- Click the Advanced Search button.

| Advanced Search          |                                                                 |       |
|--------------------------|-----------------------------------------------------------------|-------|
|                          |                                                                 | Views |
| Specify parameters and w | alues to filter the data that is displayed in your results set. |       |
| Show table data when     | n all conditions are met.                                       |       |
| O Show table data when   | a any condition is met.                                         | ī     |
| PO Number                | is 🗸 020004                                                     |       |
| Document Type            | is 🔽                                                            |       |
| Order Date               | is 🗸                                                            |       |
| Ship-To<br>Location      | is 🔽                                                            |       |
|                          | Go Clear Add Another Acknowledgement Status V Add               |       |

The Advanced Search window is displayed. Note the multiple parameters available for search.

- 2- Enter a specific value in the **PO Number** field.
- 3- Click the **Go** button to execute the search.

IFMIS - HELA ZETU, HUDUMA BORA

| Advanced Search<br>Specify parameters and values to filter the data that is displayed in your results set.                                                                                                    | Views            |  |  |  |  |  |  |  |  |
|----------------------------------------------------------------------------------------------------|------------------|--|--|--|--|--|--|--|--|
| Specify parameters and values to filter the data that is displayed in your results set.                                                                                                    | Views            |  |  |  |  |  |  |  |  |
| Specify parameters and values to filter the data that is displayed in your results set.                                                                                                    | Views            |  |  |  |  |  |  |  |  |
| Specify parameters and values to filter the data that is displayed in your results set.                                                                                                    | 410440           |  |  |  |  |  |  |  |  |
|                                                                                                    |                  |  |  |  |  |  |  |  |  |
| Show table data when all conditions are met.                                                                                                    |                  |  |  |  |  |  |  |  |  |
| O Show table data when any condition is met.                                                                                                    |                  |  |  |  |  |  |  |  |  |
| PO Number is 020004                                                                                                    |                  |  |  |  |  |  |  |  |  |
| Document Type is 🖌                                                                                                    |                  |  |  |  |  |  |  |  |  |
| Order Date is V                                                                                                    |                  |  |  |  |  |  |  |  |  |
| Ship-To is 🔽                                                                                                    |                  |  |  |  |  |  |  |  |  |
| PO Number       is       Image: Colored colored color |                  |  |  |  |  |  |  |  |  |
| do Clear Add Another Acchowedgement Status V Add                                                                                                    |                  |  |  |  |  |  |  |  |  |
| Select Object: Acknowledge View Change History Request Cancellation Request Changes                                                                                                    |                  |  |  |  |  |  |  |  |  |
| Select PO Number Rev Operating Unit Document Type Description Order Date - Currency Amount Status Acknowledge                                                                                                    | e By Attachments |  |  |  |  |  |  |  |  |
| O 020004 Q The National Treasury Standard PO purchase of computer 16-Jun-2014 12:31:41 KES 73,170.00 Accepted                                                                                                    |                  |  |  |  |  |  |  |  |  |

Search results are displayed.

4- Click the link under PO Number to view additional information for the order

| Image: Service Service Serv                                                                                                    |                                              | and the second second           |                                  |                     |               |                  |                     |                |                            |                        |
|----------------------------------------------------------------------------------------------------|----------------------------------------------|---------------------------------|----------------------------------|---------------------|---------------|------------------|---------------------|----------------|----------------------------|------------------------|
| In Nargade * In the Logid. References Help Researche Departed   When Logid. References Help Researche Departed When Logid. References Help Researche Departed When Logid. References Help Researche Departed When Logid. References Help Researche Departed When Logid. References Help Researche Departed Coder Information Central 448,590.00 Forder Information Central 448,590.00 Forder Information Central 448,590.00 Forder Information Central 448,590.00 Forder Information Central 448,590.00 Forder Information Central 448,590.00 Forder Information Code 448,590.00 Forder Information Support Status Reference Information Support Status Reference Information Support S                                                                                                    | IFMIS                                        | Kenya Supplier Portal Full A    | ccess                            |                     |               |                  |                     |                |                            |                        |
| tene Orders Imaac<br>teredes Orders Agreenets<br>beste Ruchase Orders 48.7 0 (Total KES 48.500.00)<br>Arrent - MES<br>Corder Information<br>General<br>Total 448,900.00<br>Sogie Rec. LUTHITO<br>Sogie Rec. LUTHITO<br>Sogie Rec                           |                                              |                                 |                                  | 7                   | Navigator     | ▼ 🔒 Favorite     | s 🕶 Home            | Logout Prefere | nces Help Personalize Pa   | ge Diagnostics         |
| Unclusion         Agreements           Modes Purchase Olders         Image: Additional State State St                                                                                                    | lome Orders Financ                           | 2                               |                                  |                     |               |                  |                     |                |                            |                        |
| brees: Purchase Orders ><br>breesed Purchase Orders ><br>breesed Purchase Orders + k44, 900.00<br>Creder Information<br>General Terms and Conditions<br>Total 448,900.00<br>Suppler PKCLINITED<br>Suppler PKCLINITED<br>Suppler PKCLINITED<br>Suppler Stee UNDON'S<br>Address PLOADex 40112<br>Barron Address<br>Popong Control<br>Ship-To Address<br>Popong Control<br>Ships To Address<br>Popong Control<br>Suppler Control Housing<br>Status Accepted<br>Status Accepted<br>Status | urchase Orders   Agre                        | ements                          |                                  |                     |               |                  |                     |                |                            |                        |
| Handard Order: kk7, 0 (Total KES 444,000.00)<br>Actors Ven Change Hetory   Actors Ven Change Hetory                                                                                                    | Orders: Purchase Orders >                    |                                 |                                  |                     |               |                  |                     |                |                            |                        |
| Arters - 453 Arters - 400 Wer Oungelders - 200 Wer Oungelders - 200 Wer                                                                                                    | Standard Purchase Order                      | : kk7, 0 (Total KES 448,900.00) |                                  |                     |               |                  |                     |                |                            |                        |
| Order Information         General       Terms and Conditions         Total       448,900.00         Total       448,900.00         Suppler Ste.       OLDOWNO         Address       HMAPI AVENUE         BMAPIA AVENUE       FOR         FOR       FOR         FOR       FOR         FOR       Suppler Ste.         Outcome       Suppler Control         Suppler Ste.       Suppler Ste.         Outcome       Suppler Ste.         Outcome       Suppler Ste.         Outcome       Suppler Ste.         Outcome       Suppler Ste.         Outcome       Suppler Ste.         Outcome       Suppler Ste.         Suppler Ste.       Outcome         Suppler Outcome       Address         Suppler Order Number       Nalkost,         Bill-To Address       Nalkost,         Suppler Order Number       Nalkost,         Suppler Order Number       Nalkost,         Suppler Order Number       Nalkost,         Suppler Order Number       Nalkost,         Suppler Order Number       Nalkost,         Suppler Order Number       Nalkost,         Suppler Order Number                                                                                                    | Currency=KES                                 |                                 |                                  |                     |               |                  | Ad                  | ctions View Ch | ange History 💌 Go          | Export                 |
| General       Terms and Conditions         Total       448,900.00         Suppler       PRC LIVITED         Suppler       PRC LIVITED         Address       EMAPAI BUILDING         EMAPAI BUILDING       Payment Terms         EMAPAI BUILDING       Payment Terms         EMAPAI BUILDING       Payment Terms         EMAPAI BUILDING       Payment Terms         EMAPAI BUILDING       Payment Terms         EMAPAI BUILDING       Payment Terms         EMAPAI BUILDING       Payment Terms         EMAPAI BUILDING       Payment Terms         EMAPAI BUILDING       Payment Terms         EMAPAI BUILDING       Payment Terms         EMAPAI BUILDING       Bayment Terms         EMAPAI BUILDING       Bayment Terms         EMAPAI BUILDING       Bayment Terms         Status       Accepted         Maters Suppler       PABex es         Status       Accepted         Maters Public Vert Meder       Maters         Status       Accepted         Maters Suppler Order Neder       Matro Bayment Terms         Status       None         Maters None       Matro Bayment Terms         Maters None       Matro Bayment Terms                                                                                                    | Order Information                            |                                 |                                  |                     |               |                  |                     |                |                            |                        |
| General     Terms and Conditions     Summary       Total     448,900.00       Suppler     PRCLINITED       Suppler     PRCLINITED       Suppler     PRCLINITED       Suppler     PRCLINITED       Suppler     Suppler       POS 123     Ship-To Address       Buyer     SUPPLEPORTAL, Mess (SIN/A       Order Das     26-Feb-2014 19:23:33       Address     P.O.Box 40112       Status     Address       Note to Suppler     P.O.Box 40112       Bull-To Address     Bull-To Address       Status     Accepted       Bull-To Address     P.O.Box 40112       Status     Accepted       Bull-To Address     P.O.Box 40112       Status     Accepted       Bull-To Address     P.O.Box 40112       Status     Acdress       Suppler Order Number     Address       Suppler Order Number     Address       Suppler Order Number     NAIROBI,       Bull-To Address     NAIROBI,       Status     Acdress       Suppler Order Number     NAIROBI,       Status     Acdress       Suppler Order Number     NAIROBI,       Status     Nairobit       Status     Nore       Status     Nairobit<                                                                                                    |                                              |                                 |                                  |                     | 1.00          |                  |                     |                |                            |                        |
| Total 448,00.00       Payment Terms INHEDIATE<br>Carrier         Suppler 780 ULDNIVG       F08         Address RAAR J RUILDINGS       Fright Terms         ENAPAT AVENUE       Shipping Control         Ruiker 0000       Ship-To Address         Ruiker 0000       Ship-To Address         Ruiker 0000       Ship-To Address         Ruiker 0000       Ship-To Address         Ruiker 0000       Ship-To Address         Ruiker 0000       Ship-To Address         Ruiker 0000       Ship-To Address         Suppler 00000       Ship-To Address         Ruiker 00000       Ship-To Address         Suppler 00000       Ship-To Address         Suppler 00000       Ship-To Address         Suppler 00000       Ship-To Address         Suppler 00000       Adress P.O.Box 40112         Suppler 00000       Adress P.O.Box 40112         Atschmetric None       NAIROBI,         Suppler 00000       NAIROBI,         Core Core None Suppler Portal Full Access       NAIROBI,         Suppler 00000       NAIROBI,         Suppler 00000       NAIROBI,         Suppler 00000       NairoBI,         Suppler 000000       NairoBI,         Suppler 000000000000000000000000000000000                                                                                                    | General                                      |                                 | Terms and Conditions             |                     |               |                  | Summary             | 448,900.00     |                            |                        |
| Total     448,900.00     PaymentTerms     IMHEDIATE     Received in Process       Suppler Stel     OLDOWNO     F08       Address     ENAPAI AVENUE     Shippin Child       PO BOX 123     Ship-To Address       ROKGI, 100200     Ship-To Address       Bury Instrument     Natros P.0.Box 40112       Description     ash ahi Now!       Note to Suppler Stell     P.0.Box 40112       Suppler Other Mutcher     MalroBI,       Bill-To Address     P.0.Box 40112       Operating Lint:     The National Treasury       Sourcing Document     Address       Sourcing Document     NatRoBI,       Sourcing Document     NatRoBI,       Sourcing Document     NatRoBI,       Sourcing Document     NatRoBI,       Sourcing Document     NatRoBI,       Sourcing Document     NatRoBI,       Sourcing Document     NatRoBI,       Sourcing Document     NatRoBI,       Sourcing Document     NatRoBI,                                                                                                    |                                              |                                 |                                  |                     |               |                  | Payment Status      | Not Paid       |                            |                        |
| Supplier PRCLIMITED     Corrier       Supplier PRCLIMITED     Corrier       Supplier PRCLIMITED     Corrier       Address     HNARI BUILDING       HNARI BUILDING     Freight Terms       Bigger Display     Ship-To Address       ROWGAL, 00200     Ship-To Address       Buyer Display     Ship-To Address       PO BOX 123     RowGAL, 00200       Buyer Display     Ship-To Address       Order Date     26-Feb-2014 1922:337       Address P.O.Box 40112     NAIROBI,       Babas     Accepted       Note Display     Bil-To Address       Operating Linit     The National Treasury       Supplier Order Number     Address P.O.Box 40112       Atadments     None       NatroBit,     NAIROBI,                                                                                                    | Total                                        | 448,900.00                      | Payment Terms IMMEDIAT           | E                   |               |                  | Received            | In Process     |                            |                        |
| Suppler Stel     OUDUNYO     FOB       Address     FURMAL BUILDING     Fredrit Tress       FIAPAT AVENUE     Shipping Control       PO BOX 123     ROKGAL, 00200       Suppler Stel     Stepher Stel       Order Date     26 Feb-2014 19:2337       Address     P.D.Box 40112       Description     aah ah How!       Bill-To Address     NAIROBI,       Reason     Bill-To Address       Operating Linit     The National Treasury       Suppler Order Number     Address       Suppler Order Number     Address       Suppler Order Number     Address       Suppler Order Number     Address       Suppler Order Number     NAIROBI,                                                                                                    | Supplier                                     | PRC LIMITED                     | Carrier                          |                     |               |                  | Invoiced            | In Process     |                            |                        |
| Rodies       Integration         Bit Appail Average       Shipping Control         Po Box 123       Ship-To Address         Rolies (10020)       Ship-To Address         Buyer       Ship To Address         Bit Por Date 26-Feb-2014 19:2337       Address P.0.Box 40112         Description       ash ahi Now!         Note to Supplier       Bit To Address         Operating Lint       The National Treasury         Sourcing Document       Address P.0.Box 40112         Sourcing Document       Address P.0.Box 40112         Sourcing Document       Address P.0.Box 40112         Sourcing Document       NAIR0BI,         Bit To Address       NAIR0BI,         Sourcing Document       NAIR0BI,         Sourcing Document       NAIR0BI,         Sourcing Document       NAIR0BI,         Sourcing Document       NAIR0BI,         Sourcing Document       NAIR0BI,         Sourcing Document       NAIR0BI,         Sourcing Document       NAIR0BI,         Sourcing Document       NAIR0BI,         Sourcing Content       NAIR0BI,         Sourcing Content       NAIR0BI,         Sourcing Content       NAIR0BI,         Sourcing Content       Nairo Sou                                                                                                    | Supplier Site                                |                                 | FOB<br>Ereight Terms             |                     |               |                  |                     |                |                            |                        |
| P0 80X 123<br>ROWGL, 00200     Ship-To Address       Buy     Strette Contral, Mark SRN/A       Order Data     26-Feb-2014 19:23:37       Address     P.0.Box 40112       Status     Accepted       Note Do Supplier     Bill-To Address       Operating Linit     The National Treasury       Supplier Order Number     Address       Supplier Order Number     Address       Supplier Order Number     NAIROBI,                                                                                                    | Address                                      | ENAPAT AVENUE                   | Shinoing Control                 |                     |               |                  |                     |                |                            |                        |
| ROMGAL, 00200 Ship-To.Address   Dref Sparse Self-BO-2014 19:23:37   Order Date 26-Feb-2014 19:23:37   Decription aah aht Now!   Status Accepted   NATROBL,   Corrent Gund The National Treasury   Supplier Order Number Address   Supplier Order Number Address   NATROBL,                                                                                                    |                                              | PO BOX 123                      |                                  |                     |               |                  |                     |                |                            |                        |
| Bure SUPPLEPOCTAL MarkENA<br>Corbate 26-6-2014 19:23:37 Address P.O.Box 40112<br>Description ash ahl Now!<br>Status Accepted NatRoBI,<br>Bill-To Address<br>Suppler Order Number<br>Attachments None P.O.Box 40112<br>Address P.O.Box 40112<br>Suppler Order Number<br>Attachments None NATROBI,<br>Markgator Portal Full Access<br>Markgator Portal Full Access<br>Markgator Preferences Personalize Page Degnostice<br>orders Enance<br>urchase Orders I Agreements                                                                                                    |                                              | RONGAI, 00200                   | Ship-To Address                  |                     |               |                  |                     |                |                            |                        |
| Corder Date 26-Feb-2014 1922537 Address P.0.Box 40112 Bill-To Address Reason Note to Suppler Corder Junt Reason Note to Suppler Corder Junt Reason Note to Supple Corder Junt Reason Note to Supple Corder Junt                                                                                                    | Buyer                                        | SUPPLIERPORTAL, Miss KENYA      |                                  |                     |               |                  |                     |                |                            |                        |
| Desuppoint     adm att motif     adm att motif     tesson     tesson     teson     tesson     tesson     tesson     tesson                                                                                                    | Order Date                                   | 26-Feb-2014 19:23:37            | Address P.O.Box 40112            |                     |               |                  |                     |                |                            |                        |
| All Roll,       Reson       Note to Supplier       Operating hit       The National Treasury       Supplier Order Number       Address       PO.Box 40112       Address       Supplier Order Number       Attachments       None       NAIROBI,                                                                                                    | Description                                  | aan an! Now!!                   |                                  |                     |               |                  |                     |                |                            |                        |
| Note to Supplier<br>Operating thit<br>Supplier Order Number     Bill-To Address       Supplier Order Number     Address       P.O.Box 40112       Address     P.O.Box 40112       Address     P.O.Box 40112       Attachments     NAIROBI,                                                                                                    | Reason                                       | helped                          | NAIROBI,                         |                     |               |                  |                     |                |                            |                        |
| Operating Unit       The National Treasury         Suppler Order Number       Address         Suppler Order Number       NatroBI,         IFMIS       Kenya Supplier Portal Full Access         orders       Fnance         urchase Orders       Agreements                                                                                                    | Note to Supplier                             |                                 | Bill-To Address                  |                     |               |                  |                     |                |                            |                        |
| Sourding Document Address P.O.Box 40112<br>Suppler Order Number<br>Attachments None NATROBI,<br>IFMIS Kenya Supplier Portal Full Access<br>ome Orders Finance Home Logout Preferences Personalize Page Diagnostice<br>unchase Orders Agreements<br>Home Logout Preferences Personalize Page Diagnostice<br>Unchase Orders Agreements                                                                                                    | Operating Unit                               | The National Treasury           |                                  |                     |               |                  |                     |                |                            |                        |
| Attadments None NAIROBI,                                                                                                    | Sourcing Document                            |                                 | Address P.O.Box 40112            |                     |               |                  |                     |                |                            |                        |
| IFMIS Kenya Supplier Portal Full Access                                                                                                    | Supplier Order Number                        | None                            |                                  |                     |               |                  |                     |                |                            |                        |
| IFMIS Kenya Supplier Portal Full Access                                                                                                    | Attachments                                  | None                            | NAIROBI,                         |                     |               |                  |                     |                |                            |                        |
| In Navigator V Ex Favorites V Home Logout Preferences Personalize Page Diagnostice<br>unchase Orders   Agreements<br>home Biologic Marchase Order: Marchase Order:                                                                                                    | IEMIS                                        | Kenve Supplier Bertel Full As   |                                  |                     |               |                  |                     |                |                            |                        |
| me Orders Finance Home Logout Preferences Personalize Page Diagnostice<br>wrchase Orders   Agreements<br>home Biologic V Standard Burchase Orders   KZ                                                                                                    | IL MID                                       | Kenya supplier Fortai Full Ac   | cess                             |                     |               |                  |                     |                |                            |                        |
| Orders Finance     Home Logout Preterences Personauze Page Deagnosice     unchase Orders   Agreements     biolog for Standard Purchase Order: kZ                                                                                                    |                                              |                                 |                                  |                     |               |                  |                     |                |                            |                        |
| Under Sonders   Finance   Understand   Agreements   Understand   Agreements   Understand   Understand   Under                                                                                                    |                                              |                                 |                                  |                     | T Nav         | vigator 🕆 🏼 🙀 Fa | vorites 🔻 🛛 H       | Iome Logout Pr | references Personalize Paj | ge Diagnostics         |
| bange History for Standard Purchase Order : kk7                                                                                                    | ome Orders Finance<br>Purchase Orders   Agre | ements                          |                                  |                     |               |                  |                     |                |                            |                        |
| interpretator) for canada of an ended of a constraint of an ended of a constraint of an ended of a constraint of a constraint                                                                                                    | Change History for Standar<br>Currency=KES   | rd Purchase Order : kk7         |                                  |                     |               |                  |                     |                |                            | Ok                     |
| Indicates new values     Indicates cancellation                                                                                                    | Indicates new values Indicates cancellation  |                                 |                                  |                     |               |                  |                     |                |                            |                        |
| Supplier Price / Promised Reed-By Start End Supplier Order Supplier Order Line Additional Cancellation                                                                                                    |                                              | Supplier                        | Price / Promised                 | Need-By Start       | End           | Supplier Order   | Supplier Order Line | Additional     | Cancellation               |                        |
| Jetals Request Date Line Shipment Item Item Description Qty UOM Rate Amount Date Date Date Date Number Rumber Changes Split Request Respons                                                                                                    | Details Request Date                         | Line Shipment Item Item Desc    | ription Qty UOM Rate Amount Date | Date Date           | Date          | Number           | Number              | Changes        | Split Request              | Response               |
| No No Accepted                                                                                                    | + 210W 20-rep-2014 19:25:                    |                                 |                                  |                     |               |                  |                     |                | ON UN                      | Accepted               |
| ehrn to Ordens i Purchase Ordens 🛛                                                                                                    | teturn to Orders : Purchase C                | rders                           |                                  |                     |               |                  |                     |                |                            | Ok                     |
| Home Orders Finance Home Logout Preferences Personalize Page Disgnostics Copyright (j) 2000, Orable, All rights reserve                                                                                                    | bout this Page Privacy Sta                   |                                 | Home Orders Finance Home Logo    | out Preferences Per | sonalize Page | B Diagnostics    |                     |                | Copyright (c) 2008, Oracle | . All rights reserved. |

All Change Order history is displayed for the order.

7- Click the **Ok** button to close the window.

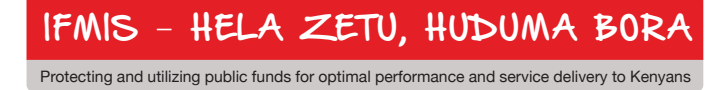

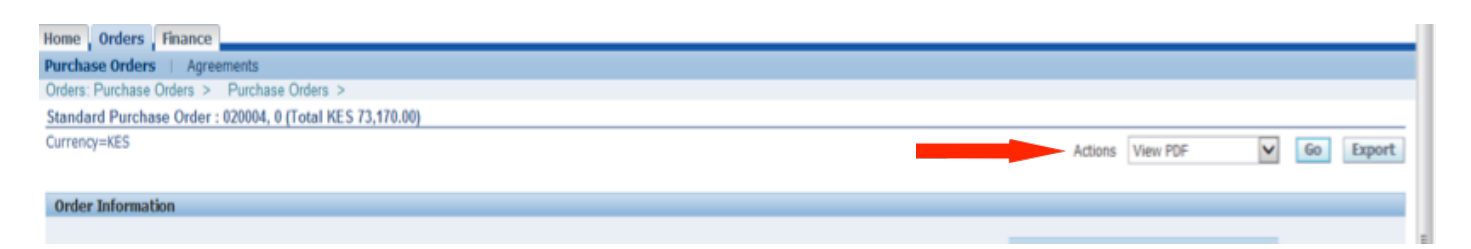

Returning to the **Actions** box:

- 8- Select the View PDF value.
- 9- Click the Go button.

|   | Name: PO      | 82,13000020    | 0_US.pdf      |         |
|---|---------------|----------------|---------------|---------|
| 7 | Type: Ad      | tobe Acrobat D | ocument, 3.88 | 65      |
|   | from: ep      | посарр4.леоты  | d.com         |         |
|   |               |                |               | 2000-00 |
| - | $\rightarrow$ | Open           | Save          | Cancel  |
|   |               |                |               |         |
|   |               |                |               |         |
|   |               | open           |               |         |

The File Download window is displayed.

### 10- Click the **Open** button.

| 10 PRC 10<br>int: 10-May<br>10 20040                      | 000<br>304 122639                                |                                            |                                            | bula<br>P.O.Bor 4010<br>NARIOBI,<br>Kenja | 12                    |               | Pur<br>Pertent<br>20000       | chase (<br>certs (exc<br>1 ) | Orde       | r     |                               |
|-----------------------------------------------------------|--------------------------------------------------|--------------------------------------------|--------------------------------------------|-------------------------------------------|-----------------------|---------------|-------------------------------|------------------------------|------------|-------|-------------------------------|
| HARINE<br>PRC: UMITE<br>BNAPA BU<br>BNAPA AN<br>PO BOX 12 | D<br>LDNG<br>ENJE<br>3                           |                                            |                                            | Anto<br>P.O.Boi 4010<br>NARIOB,<br>Renja  |                       |               | Deritte<br>(5-164)<br>Deritte | er<br>(2014                  | S          | UPPLE | Ner<br>BRORDAL, Miss<br>KEIVA |
| ionani, oo                                                | 20                                               |                                            |                                            |                                           |                       |               | -                             |                              |            |       |                               |
| Latera kot t                                              | a tapierta.<br>300017                            | Reservices<br>INTEDATE                     | long                                       | riem                                      | FO                    |               |                               |                              | Ny fa      |       |                               |
| No.4 No.<br>(54141-2)                                     | le<br>N                                          |                                            | 1944<br>(54                                | Helixter<br>MI-306                        |                       |               |                               |                              | inavit kgr | m     |                               |
| lain bha                                                  | la .                                             |                                            |                                            |                                           | la,                   | anterforma (  |                               |                              |            |       |                               |
| Une                                                       | Part Numbe                                       | r i Description                            | Delivery Date                              | EthcheOate                                | Expires On            | (varity)      | UOM                           | Unit Pr                      | lor        | Ter   | Edanded Prio                  |
| 1 COM<br>TET 1<br>Shall                                   | NIOBH<br>Puter, personal<br>411N, power Sup<br>N | , MENORY 4 GB, MENO<br>Ply AC 2001 (SOROR) | ORY TYPE SCRAM, PR<br>(), HARD DRIVE SNI G | iddessor chp<br>8. unit designe           | NPE MTEL COR<br>(410) | RE 15-850, PR | DCESSOR                       | NCLOOKS                      | PEED       | 1260  | I, SCHEEN BZE                 |

-----

A **PDF** copy of the order is displayed. Use this copy for printing or save to desktop. 11- Use the **File>Exit** command to exit from the PDF document.

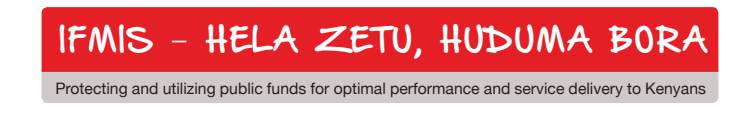

## **Viewing Order Agreements**

Supplier purchase agreements with IFMIS can be viewed in detail through the **link** under the **Orders** tab.

| Home Orders Finance          |                           |
|------------------------------|---------------------------|
| Purchase Orders   Agreements |                           |
| Purchase Orders              |                           |
|                              | Multiple PO Change Export |
|                              |                           |

#### 1- Click the Agreements link.

| Home Orders Finance                      |              |                 |
|------------------------------------------|--------------|-----------------|
| Purchase Orders   Agreements             |              |                 |
| Supplier Agreements                      |              |                 |
|                                          |              | Export          |
| Simple Search                            |              |                 |
| Note that the search is case insensitive |              | Advanced Search |
| PO Number                                |              |                 |
| Global                                   | $\checkmark$ |                 |
| Effective-From Date                      |              |                 |
| Effective-To Date                        |              |                 |
|                                          | Go Clear     |                 |

The **Supplier Agreements** window is displayed. Use this window to search for agreements using multiple criteria. 2- To search for **all** Agreements, click the **Go** button.

| Home Orders Finance                      |                         |                      |          |        |                    |                        |                      |        |             |                  | 4 |
|------------------------------------------|-------------------------|----------------------|----------|--------|--------------------|------------------------|----------------------|--------|-------------|------------------|---|
| Purchase Orders   Agreements             |                         |                      |          |        |                    |                        |                      |        |             |                  |   |
| Supplier Agreements                      |                         |                      |          |        |                    |                        |                      |        |             |                  |   |
|                                          |                         |                      |          |        |                    |                        |                      |        |             | Export           |   |
| Elunda Consult                           |                         |                      |          |        |                    |                        |                      |        |             | _                |   |
| Simple Search                            |                         |                      |          |        |                    |                        |                      |        |             |                  |   |
| Note that the search is case insensitive |                         |                      |          |        |                    |                        |                      |        | Advanced    | Search           |   |
| PO Number                                |                         |                      |          |        |                    |                        |                      |        |             |                  |   |
| Global                                   |                         |                      |          |        |                    |                        |                      |        |             |                  |   |
| Effective-From Date                      |                         |                      |          |        |                    |                        |                      |        |             |                  |   |
| Effective-To Date                        |                         |                      |          |        |                    |                        |                      |        |             |                  |   |
| Go Clear                                 |                         |                      |          |        |                    |                        |                      |        |             |                  |   |
| PO Number Revision Global Description    | Buver                   | Order Date 🗸         | Currency | Amount | Amount<br>Released | Effective-From<br>Date | Effective-To<br>Date | Status | Attachments | Upload<br>Status |   |
| PO0000201410 Q Yes PRC LIMITED Test 123  | KIMWELE, Mr.<br>CHARLES |                      | KES      |        | 0.00               |                        |                      | Draft  |             |                  |   |
| agreekale 0 Yes purchasing agreement     |                         | 09-Jul-2014 15:22:24 | KES      |        |                    | 09-Jul-2014            | 10-Jul-2015          |        |             |                  |   |

The search results are displayed.

3- To view a specific Agreement, click the link under the PO Number column.

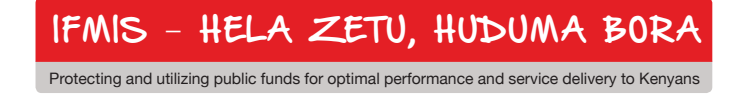

| Home Orders Finance<br>Purchase Orders Agreements                                           |                                                                      |                       |                       |                                                                                     |                                                                                  |
|---------------------------------------------------------------------------------------------|----------------------------------------------------------------------|-----------------------|-----------------------|-------------------------------------------------------------------------------------|----------------------------------------------------------------------------------|
| PO Numbe<br>Revisio<br>Descriptio<br>Currenc<br>Amourt Release<br>Glob<br>Effective End Dat | r 2000000<br>0<br>isupptest<br>y KES<br>0.00<br>i Yes<br>05-May-2016 |                       | E                     | Approved Date<br>Supplier<br>Buyer<br>Amount Agreed<br>Status<br>fective Start Date | 05-May-2014 12:26:27<br>PRC LIMITED<br>SUPPLIERPORTAL, Miss KENYA<br>05-May-2014 |
| Releases                                                                                    |                                                                      |                       |                       |                                                                                     |                                                                                  |
| PO Number                                                                                   | Revision                                                             | Status                | Order Date            | Currency                                                                            | Amount                                                                           |
| No results found.                                                                           |                                                                      |                       |                       |                                                                                     |                                                                                  |
|                                                                                             | He                                                                   | ma Ordare Einanca Hor | no Logost Dreferences |                                                                                     |                                                                                  |

Detail information for the Agreement is displayed, including all **Releases** associated with the Agreement.

4- Click the Return to Orders, Agreements link.

| Home Orders Fi          | nance       |          |                       |                                     |                      |          |                  |                    |                        |                        |        |             |                  |
|-------------------------|-------------|----------|-----------------------|-------------------------------------|----------------------|----------|------------------|--------------------|------------------------|------------------------|--------|-------------|------------------|
| Purchase Orders         | Agreeme     | nts      |                       |                                     |                      |          |                  |                    |                        |                        |        |             |                  |
| Supplier Agreement      | ls.         |          |                       |                                     |                      |          |                  |                    |                        |                        |        |             |                  |
|                         |             |          |                       |                                     |                      |          |                  |                    |                        |                        |        |             | Export           |
|                         |             |          |                       |                                     |                      |          |                  |                    |                        |                        |        |             | export           |
| Simple Search           |             |          |                       |                                     |                      |          |                  |                    |                        |                        |        |             |                  |
|                         |             |          |                       |                                     |                      |          |                  |                    |                        |                        |        |             |                  |
| Note that the search is | s case inse | Insitive |                       |                                     |                      |          |                  |                    |                        |                        |        | Advanced    | Search           |
|                         |             | PO N     | umber                 |                                     |                      |          |                  |                    |                        |                        |        |             |                  |
|                         |             |          | Global 🖌              |                                     |                      |          |                  |                    |                        |                        |        |             |                  |
|                         | Effect      | ive-Fro  | m Date                |                                     |                      |          |                  |                    |                        |                        |        |             |                  |
|                         | Eff         | ective-T | o Date                |                                     |                      |          |                  |                    |                        |                        |        |             |                  |
|                         |             |          | Go Clear              |                                     |                      |          |                  |                    |                        |                        |        |             |                  |
| PO Number               | Revision    | Globa    | Description           | Buyer                               | Order Date 🗸         | Currency | Amount<br>Agreed | Amount<br>Released | Effective-From<br>Date | n Effective-To<br>Date | Status | Attachments | Upload<br>Status |
| P00000201410            | Q           | Yes      | PRC LIMITED Test 123  | KIMWELE, Mr.<br>CHARLES<br>KYAMBATI |                      | KES      |                  | 0.00               |                        |                        | Draft  |             |                  |
| agreekale               | 0           | Yes      | purchasing agreement  |                                     | 09-Jul-2014 15:22:24 | KES      |                  |                    | 09-Jul-2014            | 10-Jul-2015            |        |             |                  |
| agreementtest           | 0           | Yes      | agreement for testing |                                     | 27-Jun-2014 11:40:37 | KES      |                  |                    | 27-Jun-2014            | 27-Jun-2015            |        |             |                  |
| agreement202            | 0           | Yes      | testing               |                                     | 24-Jun-2014 09:01:12 | KES      |                  |                    | 24-Jun-2014            | 24-Jun-2015            |        |             |                  |
| testagreemnt01          | 0           | Yes      |                       |                                     | 23-Jun-2014 15:29:17 | KES      |                  |                    |                        |                        |        |             |                  |
| 4000000ACREEMENT        | 0           | Yes      | supply of goods       |                                     | 17-Jun-2014 19:34:16 | KES      |                  |                    | 17-Jun-2014            | 17-Jun-2015            |        |             |                  |

The Supplier Agreements window is displayed.

5- Click the **Home** tab to return to the main portal page.

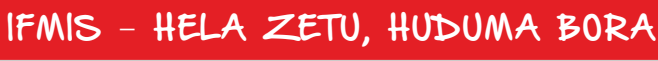

# **Topic 3:** Kenya Supplier Portal Home Page – Finance Tab

Kenya Supplier portal users will have direct access to multiple levels of financial information through the **Finance** tab. This tab provides links to invoice and payment information.

This topic covers:

- Overview of the Finance tab and summary information
- Review of Invoice details
- Review of Payments details

The Home Page is displayed.

1- Click on the Finance tab.

**Invoice Information** 

The View Invoices window is displayed. Note the multiple criteria available for query.

- 2- Enter the value in the **PO Number** field.
- 3- Click the Go button.

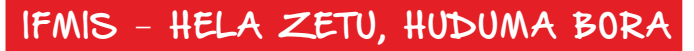

|              |                   |                    |          |        |                   |          |                |            | 🛶 Favontes 🗸 | Home Logout | Preterences | Help Diagnostics |
|--------------|-------------------|--------------------|----------|--------|-------------------|----------|----------------|------------|--------------|-------------|-------------|------------------|
| Home Or      | ders Shipments    | Finance Admin      |          |        |                   |          |                |            |              |             |             |                  |
| Create Invoi | ces   View Invoic | es   View Payments |          |        |                   |          |                |            |              |             |             |                  |
| View Invoi   | ces               |                    |          |        |                   |          |                |            |              |             |             |                  |
|              |                   |                    |          |        |                   |          |                |            |              |             |             | Export           |
|              |                   |                    |          |        |                   |          |                |            |              |             |             |                  |
| Simple Se    | arch              |                    |          |        |                   |          |                |            |              |             |             |                  |
|              |                   |                    |          |        |                   |          |                |            |              |             |             | Advanced Search  |
|              | Invoice Number    |                    |          |        | Invoice Amount    | From     | То             |            |              |             |             |                  |
|              | PO Number 130     | 00228              |          |        | Amount Due        | From     | То             |            |              |             |             |                  |
| P            | ayment Number     |                    |          |        | Invoice Date      | From     | 🗐 То           |            |              |             |             |                  |
|              | Invoice Status    | <b>-</b>           |          |        | Due Date          | From     | То             |            |              |             |             |                  |
|              | Payment Status    | -                  |          |        |                   | (example | 10/19/2013)    |            |              |             |             |                  |
|              | Go                | Clear              |          |        |                   |          |                |            |              |             |             |                  |
| Invoice      | Invoice Date 🔻    | Туре               | Currency | Amount | Due Status        | On Hold  | Payment Status | Due Date   | Payment      | PO Number   | Receipt     | Attachments      |
| RB5678       | 10/17/2013        | Standard           | USD      | 100.00 | 100.00 In-Process |          | Not Paid       | 11/15/2013 |              | 13000228    |             |                  |

Search results are displayed in summary for all invoices related to the PO.

4- Click the link under Invoice to view details.

| Home 0<br>Create Inv<br>Finance: \<br>Standard<br>Currency= | rders S<br>bices I V<br>iew Invoice<br>Invoice: F<br>USD                                                | hipments Finance<br>Fiew Invoices View<br>PS ><br>RB5678 (Total USD 100)                                | Admin v Payments |                 |           |         |                                                                                                    |                                                                  |                       |         |                                                                                                |                                                   | Export  |
|-------------------------------------------------------------|----------------------------------------------------------------------------------------------------|----------------------------------------------------------------------------------------------------|------------------|-----------------|-----------|---------|----------------------------------------------------------------------------------------------------|------------------------------------------------------------------|-----------------------|---------|------------------------------------------------------------------------------------------------|---------------------------------------------------|---------|
| General<br>Invoic<br>Attach<br>Suppli<br>A<br>Invoice       | e Date 10<br>Status In<br>n Hold<br>ments No<br>upplier IN<br>er Site 01<br>ddress 60<br>V/<br>Lines Se | 0/17/2013<br>-Process<br>DUSTRIAL SAFETY PR<br>191 CAREY DR<br>ALLEY VIEW, OH 4412<br>cheduled Payments | DDUCTS INC       |                 |           | A       | Item<br>Item<br>Freight<br>Miscellaneous<br>Tax<br>Prepayment<br>Retainage<br>Withholding Tax<br>Total | y<br>100.00<br>0.00<br>0.00<br>0.00<br>0.00<br>0.00<br>0.00<br>0 |                       |         | Payment Informal<br>Paid<br>Discount Taken<br>Due<br>Status<br>Payment Date<br>Payment<br>Term | tion<br>0.00<br>100.00<br>Not Paid<br>NET 30 DAYS |         |
| Line A                                                      | Type<br>Item                                                                                            | Description                                                                                             | Qty UOM<br>1 EA  | Price<br>100.00 | Tax Inclu | ded Amo | unt Ret                                                                                                | ainage Status<br>0.00 In-Process                                 | PO Number<br>13000228 | PO Line | PO Shipment                                                                                    | Buyer<br>Demmerle, Jennifer L                     | Receipt |

Detail information for the invoice is displayed.

- 5- Note the **Payment Information** summary box.
- 6- Click the Scheduled Payments tab.

| Home Orders !                                                                                                    | Shipments Finance Admin                                                               |                                                                                                    |                                                                                                    |        |
|----------------------------------------------------------------------------------------------------|---------------------------------------------------------------------------------------|----------------------------------------------------------------------------------------------------|----------------------------------------------------------------------------------------------------|--------|
| Create Invoices                                                                                                   | View Invoices View Payments                                                           |                                                                                                    |                                                                                                    |        |
| Finance: View Invoid                                                                                              | ces >                                                                                 |                                                                                                    |                                                                                                    |        |
| Standard Invoice:                                                                                                 | RB5678 (Total USD 100.00)                                                             |                                                                                                    |                                                                                                    |        |
| Currency=USD                                                                                                    |                                                                                       |                                                                                                    |                                                                                                    | Export |
|                                                                                                    |                                                                                       |                                                                                                    | Payment Information                                                                                                   |        |
| General<br>Invoice Date 1<br>Status In<br>On Hold<br>Attachments N<br>Supplier II<br>Supplier Site 0<br>Address 6 | 0/17/2013<br>n-Process<br>Ione<br>HOUSTRIAL SAFETY PRODUCTS INC<br>11<br>091 CAREY DR | Amount Summary<br>Item 100.00<br>Freight 0.00<br>Miscelaneous 0.00<br>Tax 0.00<br>Prepayment 0.00<br>Retainage 0.00<br>Withholding Tax 0.00 | Paid 0.00<br>Discourt Taken 0.00<br>Due 100.00<br>Status <b>Itot Paid</b><br>Poyment Date<br>Term <b>ItET 30 DAYS</b> |        |
| V<br>Invoice Lines S                                                                                              | ALLEY VIEW, OH 44125<br>Scheduled Payments Hold Reasons                               | Total <b>100.00</b>                                                                                                    |                                                                                                    |        |
| Due Date<br>11/16/2013                                                                                            | Amoun<br>100.00                                                                       | e<br>I                                                                                                    | Remaining Amount Status Method<br>100.00 Not Paid Check                                                               |        |

Payment Schedule information for the invoice is displayed.

7- Click the Hold Reasons tab.

| Home Orders                                                                              | Shipments Finance Admin                                                                                            |           |                                                                                                |                                                              | A              |                                                                    |                            |          |
|------------------------------------------------------------------------------------------|----------------------------------------------------------------------------------------------------|-----------|------------------------------------------------------------------------------------------------|--------------------------------------------------------------|----------------|--------------------------------------------------------------------|----------------------------|----------|
| Create Invoices                                                                          | View Invoices   View Payments                                                                                      |           |                                                                                                |                                                              |                |                                                                    |                            |          |
| Finance: View Inv                                                                        | pices >                                                                                                    |           |                                                                                                |                                                              |                |                                                                    |                            |          |
| Standard Invoic                                                                          | e: RB5678 (Total USD 100.00)                                                                                       |           |                                                                                                |                                                              |                |                                                                    |                            |          |
| Currency=USD                                                                             |                                                                                                    |           |                                                                                                |                                                              |                |                                                                    |                            |          |
|                                                                                          |                                                                                                    |           |                                                                                                |                                                              |                | Payment Informa                                                    | tion                       |          |
| General                                                                                  |                                                                                                    |           | Amount Summar                                                                                  | γ                                                            |                | Paid                                                               | 0.00                       |          |
| Invoice Date<br>Status<br>On Hold<br>Attachments<br>Supplier<br>Supplier Site<br>Address | 10/17/2013<br>In-Process<br>None<br>BINUSTRIAL SAFETY PRODUCTS INC<br>01<br>6091 CAREY DR<br>VALLEY VIEW, OH 44125 |           | Item<br>Freight<br>Miscellaneous<br>Tax<br>Prepayment<br>Retainage<br>Withholding Tax<br>Total | 100.00<br>0.00<br>0.00<br>0.00<br>0.00<br>0.00<br>0.00<br>0. |                | Discount Taken<br>Due<br>Status<br>Payment Date<br>Payment<br>Term | 0.00<br>100.00<br>Not Paid |          |
| Invoice Lines                                                                            | Scheduled Payments Hold Reasons                                                                                    |           |                                                                                                |                                                              |                |                                                                    |                            |          |
|                                                                                          |                                                                                                    |           |                                                                                                |                                                              |                |                                                                    |                            |          |
| Hold Name                                                                                | Hold Reason                                                                                                    | lold Date | Rele                                                                                           | ease Name                                                    | Release Reason |                                                                    | Relea                      | ise Date |
| No results found.                                                                        |                                                                                                    |           |                                                                                                |                                                              |                |                                                                    |                            |          |
| Return to Finance                                                                        | View Invoices                                                                                                    |           |                                                                                                |                                                              |                |                                                                    |                            |          |

 $\ensuremath{\text{Hold}}$  and  $\ensuremath{\text{Release}}$  information for the invoice is displayed.

8- Click the Return to Finance, View Invoices link.

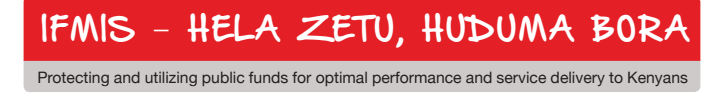

## **Payments Information**

| Home Orders Shipments Finance Admin             |  |
|-------------------------------------------------|--|
| Create Invoices   View Invoices   View Payments |  |
| View Invoices                                   |  |

1- Click the View Payments link under the Finance tab.

| Home Orders Shipmen            | ts Finance Admin      |                     |                       |    |
|--------------------------------|-----------------------|---------------------|-----------------------|----|
| Create Invoices   View Inv     | oices   View Payments |                     |                       |    |
| View Payments                  |                       |                     |                       |    |
|                                |                       |                     |                       |    |
|                                |                       |                     |                       |    |
| Simple Search                  |                       |                     |                       |    |
| Note that the search is case i | nsensitive            |                     |                       |    |
| Payment Number                 |                       | Status              | k                     | Q  |
| Invoice Number                 | 35662 🔶               | Payment Amount From |                       | То |
| PO Number                      |                       | Payment Date From   | То                    |    |
| $\rightarrow$                  | Go Clear              | ,                   | (example: 10/19/2013) |    |

The View Payments window is displayed. Note the multiple criteria available for query.

- 2- Enter the value in the **Invoice Number** field.
- 3- Click the Go button.

|                    |                             | States and the states of the states |               |                |                       | - nungator               |     | me Logour i reference | Co Diagnostico  |
|--------------------|-----------------------------|-------------------------------------|---------------|----------------|-----------------------|--------------------------|-----|-----------------------|-----------------|
| Home Orders        | Shipments Finance Admin     |                                     |               |                |                       |                          |     |                       |                 |
| Create Invoices    | View Invoices   View Paymen | ts                                  |               |                |                       |                          |     |                       |                 |
| View Payments      |                             |                                     |               |                |                       |                          |     |                       |                 |
|                    |                             |                                     |               |                |                       |                          |     |                       | Export          |
| Simple Search      |                             |                                     |               |                |                       |                          |     |                       |                 |
|                    |                             |                                     |               |                |                       |                          |     |                       |                 |
| Note that the sear | ch is case insensitive      |                                     |               |                |                       |                          |     |                       | Advanced Search |
| Paymer             | it Number                   |                                     |               | Status         | Q                     | <b>k</b>                 |     |                       |                 |
| Invoic             | e Number 35662              |                                     | Payme         | nt Amount From | Т                     | ·o                       |     |                       |                 |
| P                  | D Number                    |                                     | Pav           | ment Date From | То                    |                          |     |                       |                 |
|                    | Go Clear                    |                                     |               |                | (example: 10/19/2013) |                          |     |                       |                 |
| Payment            | Payment Date 🔻              | Currency                            | Amount Method | Status         | Status Date           | Bank Account             |     | Invoice               | PO Number       |
| 1123               | 10/08/2013                  | USD                                 | 100.00 Check  | Negotiable     | 10/08/2013            | KEY CONTROLLED DISBURSEM | ENT | 35662                 | 13000332        |
|                    |                             |                                     |               |                |                       |                          |     |                       |                 |

Search results are displayed.

4- Click the link under the Payment to view detail information.

| Home Orde<br>Create Invoice | s   View Invoices     | ance Admin<br>View Payments |                                                                 |                                       |             |                                             | A Nanyalu 🛪 🐱 i avunica T                                                                                               | i iome Lugout Pr | reierences Diagnostics |
|-----------------------------|-----------------------|-----------------------------|-----------------------------------------------------------------|---------------------------------------|-------------|---------------------------------------------|----------------------------------------------------------------------------------------------------|------------------|------------------------|
| Finance: View               | Payments >            |                             |                                                                 |                                       |             |                                             |                                                                                                    |                  |                        |
| Payment: 112                | 23 (Total USD 100.00) |                             |                                                                 |                                       |             |                                             |                                                                                                    |                  |                        |
|                             |                       |                             | Payment Date 10/<br>Method Che<br>Status Neg<br>Status Date 10/ | 08/2013<br>sck<br>jotiable<br>08/2013 |             | Suppli<br>Supplier S<br>Addre<br>Bank Accou | er DIDUSTRIAL SAFETY PRODUCTS INC<br>te D1<br>s 6091 CAREY DR<br>VALLEY VIEW OH 44125<br>nt KEY CONTROLLED DISBURSEMENT |                  | Export                 |
| Included In                 | voices                |                             |                                                                 |                                       |             |                                             |                                                                                                    |                  |                        |
| Invoice                     | Invoice Date          | Type                        | Currency                                                        | Amount S                              | tatus Pa    | yment Status                                | Payment PO Number                                                                                                    | Receipt          | Attachments            |
|                             | 10/00/2020            | o contra o ra               |                                                                 | 200100.0                              | pproton i d |                                             | 10000                                                                                                    |                  |                        |
| Return to Fina              | nce: View Payments    | ←                           |                                                                 |                                       |             |                                             |                                                                                                    |                  | Export                 |

Detail information for the payment is displayed. If desired, user can drill down on details for all **Included Invoices** associated with the payment.

5- Click the Return to Finance, View

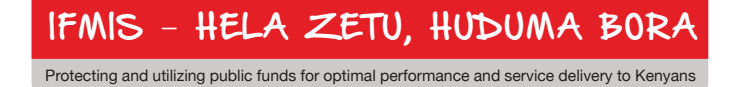

## To confirm the status of the submitted invoice:

1- Click the View Invoices link.

| Home Orders Shipmer       | its Finance Admin     |     |                     |                       |    |   |
|---------------------------|-----------------------|-----|---------------------|-----------------------|----|---|
| Create Invoices   View In | voices   View Payment | its |                     |                       |    |   |
| View Invoices             |                       |     |                     |                       |    |   |
|                           |                       |     |                     |                       |    |   |
|                           |                       |     |                     |                       |    |   |
| Simple Search             |                       |     |                     |                       |    |   |
|                           |                       |     |                     |                       |    |   |
|                           | -                     |     |                     |                       |    | _ |
| Invoice Number            | IS567212 ←            |     | Invoice Amount From |                       | То |   |
| PO Number                 |                       |     | Amount Due From     |                       | То |   |
| Payment Number            |                       |     | Invoice Date From   | То                    |    |   |
| Invoice Status            | <b>•</b>              |     | Due Date From       | То                    |    |   |
| Payment Status            | •                     |     |                     | (example: 10/19/2013) |    |   |
| $\longrightarrow$         | Go Clear              |     |                     |                       |    |   |

The View Invoices window is displayed.

- 2- Enter the value in the Invoice Number field.
- 3- Click the Go button.

Search results are displayed.

4- Note the summary information for the invoice, including the Status of In-Process.

| Create Advance Shipment Notice          |               |                                          |                                      |
|-----------------------------------------|---------------|------------------------------------------|--------------------------------------|
|                                         |               |                                          | Cancel Add Shipments Preview Submit  |
| Shipment Header Shipment Lines          |               |                                          |                                      |
| Shipment Information                    |               |                                          |                                      |
| * Indicates required field              |               |                                          |                                      |
| * Shipment Number 101                   | * Shipmen     | Date 10/18/2013 16:42:20                 |                                      |
| * Expected Receipt Date 10/21/2013 16:4 | 2:28          | Note: Shipment Date cannot be later than |                                      |
| Example: 10/19/2                        | 2013 16:41:19 | waay                                     |                                      |
| Freight Information                     |               |                                          |                                      |
| Freight Terms                           | 🚽 🔍 🛛 Freigh  | Carrier                                  |                                      |
| Number of Containers                    | Bill o        | fLading                                  |                                      |
| Waybill/Airbill Number FX-3456          | Pac           | ing Slip                                 |                                      |
| Packaging Code                          | Special Handl | ng Code                                  |                                      |
| Tar Weight                              | Tar Wei       | ht UOM                                   |                                      |
| Net Weight                              | Net Wei       | ht UOM                                   |                                      |
| Comments                                |               |                                          |                                      |
|                                         |               |                                          |                                      |
|                                         |               |                                          | Cancel Add Shinmants Dravious Submit |

IFMIS - HELA ZETU, HUDUMA BORA

## **Topic 4: Sourcing Supplier Portal**

## Supplier Access to Sourcing Supplier Portal

Approved supplier users to will be registered at IFMIS for access to this portal.

Registered suppliers will receive valid **UserID** and **Password** login credentials via email from designated IFMIS administrators. The email information will also include the appropriate **link** to the login page for access.

This topic covers:

- Navigation to the Sourcing Supplier Home Page and Review
- Responding to RFQ invitations through online quote creation
- Creating online discussions through portal messaging

## **Sourcing Supplier Home Page**

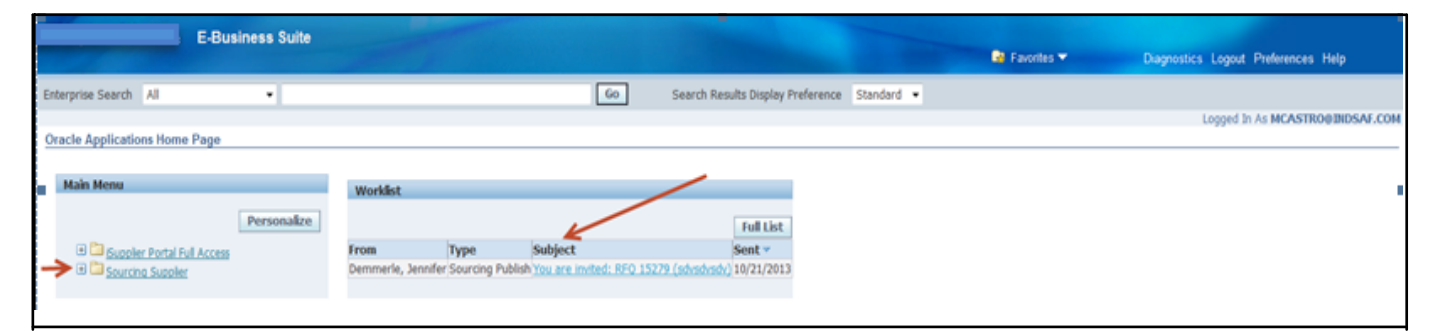

The Oracle Applications Home Page is displayed.

Note the **Sourcing Supplier** responsibility listed. This responsibility provides access to the **Home Page** for Sourcing Supplier.

Note the **Worklist** region of this page. All **Invitations** for quote responses will be listed here.

1- Click the **Subject** link to view the details of the invitation.

|     | -                                                                                                    | E-Business S                                                                                                    | iuite                                                                                                    |                                                                                                    |                                                                                                    | A Manufacture D Constant                                                                                        | Description Marcol Lawred Distances Male |
|-----|----------------------------------------------------------------------------------------------------|----------------------------------------------------------------------------------------------------|----------------------------------------------------------------------------------------------------|----------------------------------------------------------------------------------------------------|----------------------------------------------------------------------------------------------------|----------------------------------------------------------------------------------------------------|------------------------------------------|
|     |                                                                                                    |                                                                                                    | An and the second second second                                                                                                    |                                                                                                    |                                                                                                    | <ul> <li>Navgator          <ul> <li>Navgator              <li>Navgator              </li></li></ul> </li> </ul> | Diagnostics Home Logout Preferences Help |
| Ora | cie Applic.                                                                                                    | ations Home Page >                                                                                                    |                                                                                                    |                                                                                                    |                                                                                                    |                                                                                                    |                                          |
| 100 | are invit                                                                                                    | ted: KFQ 15279 (sdvsdvsdv) 🍕                                                                                                    |                                                                                                    |                                                                                                    |                                                                                                    |                                                                                                    |                                          |
|     | From De<br>To MC<br>Sent 10<br>ID 400<br>Negotiatio<br>Negotiatio<br>Supplier IS<br>Supplier S<br>This RFQ i<br>To acknow | mmerie, Jennifer<br>CASTROBINDSAV.COM<br>(721/2031 31:2:14:36<br>31377<br>n Preview October 08, 2013 08:33<br>n Open October 08, 2013 08:33<br>n Open October 08, 2013 08:03<br>NUDISTRAL SAFETY PRODUCTS<br>is already in progress.<br>riedge your intent to participate, pr<br>to (regotiation Datalis page if you v | I pm Eastern Time<br>m Eastern Time<br>m Eastern Time<br>i INC<br>rss the Yes button on this pay<br>vant to view the document befi | Company North East Ohio J<br>Title sdvsdvsdv<br>Number 15279<br>ge. To decline the imitation, press th | tegional Sewer District<br>te No button. You may enter a note to the<br>de and/or to enter a response. | buyer in the space below before acknowledging                                                                   | Yes. Bo                                  |
|     | Accord to                                                                                                    | Action Date                                                                                                    | Action                                                                                                    | From                                                                                                   | To                                                                                                    | Details                                                                                                    |                                          |
|     | 1                                                                                                    | 10/21/2013 12:14:36                                                                                                    | Submit                                                                                                    | Demmerle, Jennifer                                                                                     | MCASTRO@INDSAF.COM                                                                                     |                                                                                                    |                                          |
| Re  | esponse                                                                                                    |                                                                                                    |                                                                                                    |                                                                                                    |                                                                                                    |                                                                                                    |                                          |
|     |                                                                                                    | Note to Buyer                                                                                                    |                                                                                                    |                                                                                                    |                                                                                                    | 0                                                                                                    |                                          |
| Ret | urn to Wor                                                                                                    | riliet 🔶                                                                                                    |                                                                                                    |                                                                                                    |                                                                                                    |                                                                                                    | Yes                                      |
| 1   | FM                                                                                                    | IS - HEL                                                                                                    | A ZETU                                                                                                    | , HUDUM,                                                                                               | 4 BORA                                                                                                 |                                                                                                    |                                          |
| Pr  | rotectir                                                                                                    | ng and utilizing public f                                                                                                    | unds for optimal per                                                                                                    | formance and service c                                                                                 | lelivery to Kenyans                                                                                    |                                                                                                    |                                          |

The **Invitation Details** are displayed. Supplier users can respond directly from this screen, or create a separate detailed **quote** for response.

2- Click the Return to Worklist link.

| -  |                      | -                        |             | - |
|----|----------------------|--------------------------|-------------|---|
|    |                      | E-Bus                    | iness Suite |   |
| En | terprise Search      | All                      | -           |   |
| 0  | racle Application    | s Home Page              |             |   |
|    | Main Menu            |                          |             |   |
|    |                      |                          | Personalize |   |
|    | 🕀 🛄 <u>iSupplier</u> | Portal Full Access       |             |   |
|    | Sourcing             | <u>Supplier</u><br>cina  |             |   |
|    |                      | rcing Home Page<br>Klist |             |   |

3- Use the **Sourcing / Sourcing Home Page** link to navigate to the **Home Page**.

| Sourcing                                              |                    |                    |           |       |                |             |                |           |
|-------------------------------------------------------|--------------------|--------------------|-----------|-------|----------------|-------------|----------------|-----------|
|                                                       |                    |                    |           |       |                | Navigator * | Favorites 🗸    | H         |
| Negotiations                                          |                    |                    |           |       |                |             |                |           |
| Search Open Negotiations Title -                      | Go                 |                    |           |       |                |             |                |           |
| Welcome, MARK CASTRO.                                 |                    |                    |           |       |                |             |                |           |
| Your Active and Draft Responses                       |                    |                    |           |       |                |             |                |           |
| Press Full List to view all your company's responses. |                    |                    |           |       |                |             |                | Full List |
| Response Number Response Status                       | Supplier Site      | Negotiation Number | Title     | Type  | Time Left      | Monitor     | Unread Message | s         |
| 68003 Draft                                           | 01                 | 15279              | sdvsdvsdv | RFQ   | 5 days 6 hours |             | Q              |           |
|                                                       |                    |                    |           |       |                |             |                |           |
| Your Company's Open Invitations                       |                    |                    |           |       |                |             |                |           |
|                                                       |                    |                    |           |       |                |             |                | Full List |
| Supplier Site                                         | Negotiation Number | 6                  |           | Title | Туре           | Tim         | e Left         |           |
| No results found.                                     |                    |                    |           |       |                |             |                |           |
| Quick Links                                           |                    |                    |           |       |                |             |                |           |
| QUICA LINAS                                           |                    |                    |           |       |                |             |                |           |
| Manage View Responses                                 |                    |                    |           |       |                |             |                |           |
|                                                       |                    |                    |           |       |                |             |                |           |
| Dratts     Active     Discussified                    |                    |                    |           |       |                |             |                |           |
| Awarded                                               |                    |                    |           |       |                |             |                |           |
| Rejected                                              |                    |                    |           |       |                |             |                |           |

The **Home Page** is displayed.

4- Note the information contained in the **Your Active and Draft Responses** region of the page. You will use this region to navigate directly to all reponses.

5- Note the information contained in the **Your Company's Open Invitations** region of the page. All open invitations for RFQ response will be listed here.

6- Note the Quick Links region of the page. You will use this region to navigate directly to view Responses by Type (Active/Disqualified/Accepted/Rejected). Use this region to also update Personal Information related to contact information for responses.

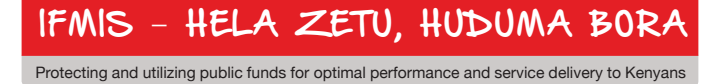

### **Creating Quotes**

Registered supplier users can immediately respond to IFMIS bid invitations through the portal. Completed quotes can include notes to buyer, and any attachments that the supplier user wants to add as part of the response. Prior to submission, quote responses can be **validated** to ensure all required information is entered on the response.

|                                | Sourcing                 |               |                    |           |      |                | 1 Navigator | Favorites 🔻     | н         |
|--------------------------------|--------------------------|---------------|--------------------|-----------|------|----------------|-------------|-----------------|-----------|
| Negotiations                   |                          |               |                    |           |      |                |             |                 |           |
| Search Open Negotiations       | Title •                  | Go            |                    |           |      |                |             |                 |           |
| Welcome, MARK CASTRO.          |                          |               |                    |           |      |                |             |                 |           |
| Your Active and Draft          | Responses                | ×             |                    |           |      |                |             |                 |           |
| Press Full List to view all ye | our company's responses. |               | A                  |           |      |                |             |                 | Full List |
| Response Number                | Response Status          | Supplier Site | Negotiation Number | Title     | Туре | Time Left      | Monitor     | Unread Messages |           |
| 68003                          | Draft                    | 01            | 15279              | sdvsdvsdv | RFQ  | 5 days 6 hours |             | 0               |           |

All active quote responses are listed in the **Your Active and Draft Responses** section of the Home Page.

1- Click the link under the Negotiation Number field to access the negotiation.

| Sourcing              |                 |                           |                             |                                          |
|-----------------------|-----------------|---------------------------|-----------------------------|------------------------------------------|
| Repotiations          |                 |                           | 🖪 Navigator 👻 📓 Favorites 👻 | Home Logout Preferences Help Diagnostics |
| Nanchations           |                 |                           |                             |                                          |
| REO: 15279 -          |                 |                           |                             |                                          |
|                       | 0.000           |                           |                             | Actions Create Quote • 60                |
| /                     | Title se        | dvsdvsdv                  |                             |                                          |
| V                     | Time Left 5     | days 6 hours              | Open Date 10/08             | 2013 20:33:48                            |
| Header Lines Controls |                 |                           | Cost Date and an            | 2013 17:34:20                            |
|                       | Buyer D         | emmerie, Jennifer         | Outcome Standa              | nd Purchase Order                        |
|                       | Quote Style B   | and<br>schenchenche       | Event                       |                                          |
| C                     | oreau quan      |                           |                             |                                          |
| Terms                 |                 |                           |                             |                                          |
|                       | Bill-To Address | Administration Euclid Ave | Emmand Terms UPON R         | CERT OF INVOICE                          |
|                       | Ship-To Address | Idministration Euclid Ave | Cerrier                     |                                          |
|                       | FOB             |                           | Freight Terms PREPAI        | 0 & ADD                                  |
| Currency              |                 |                           |                             |                                          |
|                       | RFQ Currency    | USD                       | Price Precision Any         |                                          |
| Requirements          |                 |                           |                             |                                          |
|                       |                 |                           |                             |                                          |
| Details Section       |                 |                           |                             |                                          |
| No results found.     |                 |                           |                             |                                          |
|                       |                 |                           | -                           | -                                        |

The Negotiations window is displayed, showing summary information for the RFQ.

2- Click on the Lines tab to access the lines of the RFQ.

| Sourcing               | ,         | -                                                           |      |          |                     |                     | Naxigator 💌 📑 Favorites 🕶 | Home Logout Prefe                                     | rrences Help Diagnostics |
|------------------------|-----------|-------------------------------------------------------------|------|----------|---------------------|---------------------|---------------------------|-------------------------------------------------------|--------------------------|
| Regotiations           |           |                                                             |      |          |                     |                     |                           |                                                       |                          |
| Negotiations >         |           |                                                             |      |          |                     |                     |                           |                                                       |                          |
| RFQ: 15279             |           |                                                             |      |          |                     |                     |                           |                                                       |                          |
| Header Lines Controls  | Tr        | Title sdvisdvisdv<br>Status Active<br>me Left 5 days 6 hour | s    |          |                     |                     | Open Date<br>Close Date   | Actions<br>10/08/2013 20:33:48<br>10/26/2013 19:34:20 | Create Quote • 60        |
|                        | Display K | tanking Price Only                                          |      |          |                     |                     | Price Tiers None          |                                                       |                          |
| tines 🔶 🗕              |           |                                                             |      |          |                     |                     |                           |                                                       |                          |
| tine                   | Item, Rev | Category                                                    | Unit | Quantity | Need-By From        | Need-By To          | Best Price (USD)          | Active Responses                                      | Time Left                |
| 1 fotyennofhunehofbeng |           | OR01.0R01003                                                | EA   | 1        | 10/30/2013 17:00:00 | 10/30/2013 17:00:00 | No Quote                  | Bind                                                  | 5 days 6 hours           |
| Return to Negotiations |           |                                                             |      |          | 123                 |                     |                           | Actions                                               | Create Quote + Go        |

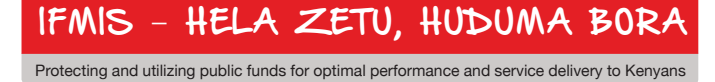

The RFQ Lines window is displayed, showing all detail lines information for the RFQ.

3- Click on the **Controls** tab to view response rules for the RFQ.

| Negotiations                                                       |                                                                                              |
|--------------------------------------------------------------------|----------------------------------------------------------------------------------------------|
| Negotiations >                                                     |                                                                                              |
| RFQ: 15279                                                         | 4                                                                                            |
| Title sdvsdvsdv<br>Status Active<br>Time Left 5 days 6 hours       | Actions Create Quote - Go<br>Open Date 10/08/2013 20:33:48<br>Close Date 10/26/2013 19:34:20 |
| Schedule                                                           |                                                                                              |
| Preview Date 10/08/2013 20:33:48<br>Close Date 10/26/2013 19:34:20 | Open Date 10/08/2013 20:33:48<br>Award Date                                                  |
| Response Rules                                                     |                                                                                              |
| □ Negotiation is restricted to invited suppliers                   |                                                                                              |
| Suppliers are allowed to respond to selected lines                 |                                                                                              |
| Suppliers are required to respond with full quantity on each line  |                                                                                              |
| Suppliers are allowed to provide multiple responses                |                                                                                              |
| ☑ Buyer may close the negotiation before the Close Date            |                                                                                              |
| Buyer may manually extend the negotiation while it is open         |                                                                                              |
| Return to Negotiations                                             | Actions Create Quote - Go                                                                    |

The Controls window is displayed, listing the Schedule information and all valid Response Rules

established by the IFMIS buyer for the RFQ.

- 4- Review the information in this window.
- 5- To initiate the creation of the quote response, select the Create Quote value in the

#### Actions box.

6- Click the Go button.3

|                          | Sourcing                                                                             |                                                                         |                                     |                 | 🕅 Navigator 🕶 🛤 Favorites 🕇                                     | Home Log                              | out Preferences Help D | Augnostics         |
|--------------------------|--------------------------------------------------------------------------------------|-------------------------------------------------------------------------|-------------------------------------|-----------------|-----------------------------------------------------------------|---------------------------------------|------------------------|--------------------|
| Regotiations             |                                                                                      |                                                                         |                                     |                 |                                                                 |                                       |                        |                    |
| Negotiations > RFQ: 1527 | 9 >                                                                                  |                                                                         |                                     |                 |                                                                 |                                       |                        |                    |
| Create Quote: 68003 (RFQ | 15279)                                                                               |                                                                         |                                     |                 |                                                                 |                                       |                        |                    |
| Header Lines             | Title ;                                                                              | ahadasdir                                                               |                                     |                 | Cancel View 1<br>Time Left: 5 days 6 h<br>Close Date: 10/26/201 | UQ Quote By Spr<br>Nors<br>3 19:34:20 | eadsheet Save Dra      | ft <u>Continue</u> |
|                          | Supplier I<br>Supplier Site<br>RFQ Currency I<br>Quote Currency I<br>Price Precision | NDUSTRIAL SAFETY PROD<br>11 - 6091 CAREY DR, , VAI<br>ISD<br>ISD<br>Any | ucts DIC<br>Lley View, oh 44125, us |                 | Quote Valid Until<br>Reference Number                           | (201)                                 |                        |                    |
| Attachments              |                                                                                      |                                                                         |                                     |                 |                                                                 |                                       |                        |                    |
| Add Attachment           |                                                                                      |                                                                         |                                     |                 |                                                                 |                                       |                        |                    |
| Title                    | Type                                                                                 | Description                                                             | Category                            | Last Updated By | Last Updated                                                    | Usage                                 | Update                 | Delete             |
| No results found.        |                                                                                      |                                                                         |                                     |                 |                                                                 |                                       |                        |                    |
|                          |                                                                                      |                                                                         |                                     |                 |                                                                 |                                       |                        |                    |
|                          |                                                                                      |                                                                         |                                     |                 | Cancel View I                                                   | UQ Quote By Spr                       | eadsheet Save Dra      | ft Continue        |

The Create Quote window is displayed. The window defaults to the Header area of the quote. 7- Use the Calendar icon to enter the appropriate value for the Quote Valid Until date.

| Sat | F | Thu | Wed | Tue | Mon | Sun |
|-----|---|-----|-----|-----|-----|-----|
| 5   |   | 3   | 2   | 1   | 30  | 29  |
| 12  | 1 | 10  | 9   | 8   | 7   | 6   |
| 19  | 1 | 17  | 16  | 15  | 14  | 13  |
| 26  | 1 | A   | 23  | 22  | 21  | 20  |
| 2   |   | 31  | 30  | 29  | 28  | 27  |

IFMIS - HELA ZETU, HUDUMA BORA

#### The **Calendar** window is displayed.

8- Select the appropriate **Day** value.

|                                                    | Sourcing                                                                                     |                                                                |                                    |                 | B Manada an D Canada an                                             | Margare 4                 | and Datasaa libb  | Piecester    |
|----------------------------------------------------|----------------------------------------------------------------------------------------------|----------------------------------------------------------------|------------------------------------|-----------------|---------------------------------------------------------------------|---------------------------|-------------------|--------------|
| Vegotiations                                       |                                                                                              |                                                                |                                    |                 |                                                                     | Home Lo                   | god Presences Rep | Diagnostics  |
| Negotiations > RFQ 152<br>Create Owner: 68003 (RFQ | 79 ><br>) 15279)                                                                             |                                                                |                                    |                 |                                                                     |                           |                   |              |
| Header Lines                                       | Trie st                                                                                      | radiadir                                                       |                                    |                 | Earcet View R<br>Time Left: 5 days 6 hos<br>Close Cafe: 50/26/2013  | Q Quote By Sp<br>19:34:20 | readsheet Save Dr | aft Continue |
|                                                    | Suppler IN<br>Suppler Site III<br>RFQ Currency US<br>Quote Currency US<br>Price Precision Ar | DUSTREAL SAFETY PRODU<br>- 6091 CAREY DR, , VAI<br>D<br>D<br>Y | iets inc<br>Lev View, on 44125, us |                 | Quote Valid Until 0(70)(2013<br>Reference Number 1000<br>100/076456 |                           |                   |              |
| Attachments                                        |                                                                                              |                                                                |                                    |                 |                                                                     |                           |                   |              |
| Add Attachment                                     |                                                                                              |                                                                |                                    |                 |                                                                     |                           |                   |              |
| Title<br>No results found.                         | Type                                                                                         | Description                                                    | Category                           | Last Updated By | Last Updated                                                        | Usage                     | Update            | Delete       |
|                                                    |                                                                                              |                                                                |                                    |                 | Cancel View R                                                       | Quote By Sp               | readsheet Save Dr | aft Continue |
| 1                                                  |                                                                                              |                                                                |                                    |                 | Contraction of the second                                           |                           |                   |              |

- 9- Enter the value for the Reference Number of the quote response.
- 10- If desired, enter a Note to Buyer (up to 240 characters) in the designated field.

### 11- Click the Lines tab.

|                            | Sourcing               |                            |       |                |                  |                    | 🕈 Navigator 🔻 🗣                       | Favorites - Harr                                       | e Loout Preferences Help Disonestics |
|----------------------------|------------------------|----------------------------|-------|----------------|------------------|--------------------|---------------------------------------|--------------------------------------------------------|--------------------------------------|
| Negotiations               |                        |                            |       |                |                  |                    |                                       |                                                        |                                      |
| Negotiations >             |                        |                            |       |                |                  |                    |                                       |                                                        |                                      |
| Create Quote: 68003 (RFO 1 | 15279)                 |                            |       |                |                  |                    |                                       |                                                        |                                      |
| Header Unes                |                        | Title <u>schachach</u>     |       |                |                  |                    | Cancel<br>Time Left S<br>Close Date 1 | View RFQ Quote 8<br>days 6 hours<br>0/26/2013 19:34:20 | ly Spreadsheet Save Draft Continue   |
|                            | RFQ Curr<br>Price Prec | ency USD<br>Islan Any      |       |                |                  |                    | Quote Currency U                      | sio                                                    |                                      |
| Line                       | Update                 | Ship-To                    | Rank  | Start Price    | Best Price       | Target Price       | Quote Price Unit                      | Target Quantity                                        | Quote Quantity Promised Date         |
| 1 fotyewkythkweh           | 1                      | Easterly Internal Location | Blind |                | No Quote         |                    | 31 EA                                 | 1                                                      | 1 11/02/2013                         |
| Indicates more information | requested. Click       | the Update icon.           |       |                |                  |                    |                                       |                                                        | ~                                    |
|                            |                        |                            |       |                |                  |                    | Cancel                                | View RFQ Quote E                                       | By Spreadsheet Save Draft Continue   |
|                            |                        |                            |       | Negotiations H | iome Logout Pref | erences Help Diagn | ostics                                |                                                        |                                      |

#### The Lines window is displayed.

- 12- Enter the Quote Price and Promised Date for each line.
- 13- When complete, click the **Continue** button.

| Negotiations               |                                                                     |                                                                           |                                    |                   |                                       |                                                                                                    |                                     |               |                    |
|----------------------------|---------------------------------------------------------------------|---------------------------------------------------------------------------|------------------------------------|-------------------|---------------------------------------|----------------------------------------------------------------------------------------------------|-------------------------------------|---------------|--------------------|
| Negotiations >             |                                                                     |                                                                           |                                    |                   |                                       |                                                                                                    |                                     |               |                    |
| Create Quote 68003: Review | and Submit (RF                                                      | FQ 15279)                                                                 |                                    |                   |                                       |                                                                                                    |                                     |               |                    |
|                            |                                                                     |                                                                           |                                    |                   |                                       | Cancel Ba                                                                                                    | ck Validate Save                    | Draft Printal | ole View Submit    |
|                            |                                                                     |                                                                           |                                    |                   |                                       | -                                                                                                    |                                     |               |                    |
| Header                     |                                                                     |                                                                           |                                    |                   |                                       |                                                                                                    |                                     |               |                    |
|                            | T<br>Supp<br>Supplier S<br>RFQ Curre<br>Quote Curre<br>Price Precis | Fitle sdvsd<br>blier INDUS<br>Site 01<br>ency USD<br>ency USD<br>sion Any | lvsdv<br>TRIAL SAFETY PRODUCTS INC |                   |                                       | Time Left 5 days 6<br>Close Date 10/26/2<br>Quote Valid Until 10/30/2<br>Reference Number ISQUOTE4<br>Note to Buyer | hours<br>013 19:34:20<br>013<br>156 |               |                    |
| Attachments                |                                                                     |                                                                           |                                    |                   |                                       |                                                                                                    |                                     |               |                    |
|                            |                                                                     |                                                                           |                                    |                   |                                       |                                                                                                    |                                     |               |                    |
| Title                      | Ту                                                                  | ре                                                                        | Description                        | Category          | Last Updated By                       | Last Updated                                                                                                    | Usage                               | Update        | Delete             |
| No results found.          |                                                                     |                                                                           |                                    |                   |                                       |                                                                                                    |                                     |               |                    |
| Lines                      | _                                                                   |                                                                           |                                    |                   |                                       |                                                                                                    |                                     |               |                    |
|                            |                                                                     |                                                                           | Quote 1                            | Total (USD) 31.00 |                                       |                                                                                                    |                                     |               |                    |
| Select Line                | Ship-To                                                             |                                                                           | Best Price Start Price             | Target Price Q    | uote Price (USD) Unit Target Quantity | Quote Quantity Line Total Need                                                                                      | By Date                             | P             | romised Date       |
| I ifohyewiuyfhiuweh        | Easterly Inter                                                      | nal Location                                                              | No Quote                           |                   | 31 EA 1                               | 1 31.00 10/30/                                                                                                    | 2013 17:00:00 to 10/30/2013         | 3 17:00:00 1  | 1/02/2013 12:29:32 |
|                            |                                                                     |                                                                           |                                    |                   |                                       |                                                                                                    |                                     |               |                    |
| Line 1: ifohyewiuyfhiuweh  | ofhewjoifhowel                                                      | hfiwehfhwe                                                                | eofhqwehfiqewhfiqheiofhqoh         | foqehfoqhofhoqhfo | qhofhwqoe                             |                                                                                                    |                                     |               |                    |
|                            |                                                                     |                                                                           |                                    |                   |                                       |                                                                                                    |                                     |               |                    |
| Notes                      |                                                                     |                                                                           |                                    |                   |                                       |                                                                                                    |                                     |               |                    |
| Note to Buyer              |                                                                     |                                                                           |                                    |                   |                                       |                                                                                                    |                                     |               |                    |
| Attachments                |                                                                     |                                                                           |                                    |                   |                                       |                                                                                                    |                                     |               |                    |
|                            | _                                                                   |                                                                           |                                    |                   |                                       |                                                                                                    |                                     |               |                    |
| Title                      | Туј                                                                 | pe                                                                        | Description                        | Category          | Last Updated By                       | Last Updated                                                                                                    | Usage                               | Update        | Delete             |
| No results round.          |                                                                     |                                                                           |                                    |                   |                                       |                                                                                                    |                                     |               |                    |

# IFMIS - HELA ZETU, HUDUMA BORA

The Review and Submit window is displayed.

14- Use the **Validate** button to initiate pre-validation of the quote to ensure all required information has been entered prior to submission.

*Note:* At any point in quote creation, the user can click the **Save Draft** button prior to submission, and return to the quote to continue creation in another session.

| Sourcing                                                                                      | Contraction of the local division of the local division of the loc | 🖞 Navigator 💌 📑 Favorites 👻 | Home Logout Preferences Help Diagnostics |
|-----------------------------------------------------------------------------------------------|----------------------------------------------------------------------------------------------------|-----------------------------|------------------------------------------|
| Regotiations                                                                                  |                                                                                                    |                             |                                          |
| Negotiations >                                                                                |                                                                                                    |                             |                                          |
| Confirmation<br>Quote 68003 for RFQ 15279 (solvadvadv) has been validated without any errors. |                                                                                                    |                             |                                          |
| Create Quote 68003: Review and Submit (RFQ 15279)                                             |                                                                                                    |                             |                                          |
|                                                                                               |                                                                                                    | Cancel Back V               | alidate Save Draft Printable View Subgit |

The **Confirmation** window is displayed to indicate validation with no errors. 15- Click the **Submit** button.

|                       | Sourcing                 |               |  |
|-----------------------|--------------------------|---------------|--|
| Negotiations          |                          |               |  |
| Quote 68003 for RFQ   | 15279 (sdvsdvsdv) has be | en submitted. |  |
| Return to Sourcing Ho | ome Page                 |               |  |

The **Confirmation** window is displayed to confirm successful submission of the quote. 16- Click the **Return to Sourcing Home Page** link.

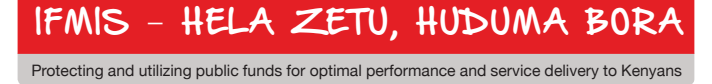

26

## **Creating Online Discussions**

Portal supplier users can utilize the **messaging** capabilities to communicate directly with IFMIS Procuring Unit with questions or requests for more information during negotiations. Users will receive updates when message responses are received from IFMIS personnel.

|                                  | oourcing             |                    |                    |           |       |                | 1 Navigator - | 🕞 Favorites 🔻   | H         |
|----------------------------------|----------------------|--------------------|--------------------|-----------|-------|----------------|---------------|-----------------|-----------|
| egotiations                      |                      |                    |                    |           |       |                |               |                 |           |
| earch Open Negotiations          | itle 👻               | Go                 |                    |           |       |                |               |                 |           |
| Velcome, MARK CASTRO.            |                      |                    |                    |           |       |                |               |                 |           |
| Your Active and Draft Re         | esponses             |                    |                    |           |       |                |               |                 |           |
| Press Full List to view all your | company's responses. |                    |                    |           |       |                |               |                 | Full List |
| Response Number                  | Response Status      | Supplier Site      | Negotiation Number | Title     | Туре  | Time Left      | Monitor       | Unread Messages |           |
| 68003                            | Active               | 01                 | 15279              | sdvsdvsdv | RFQ   | 5 days 6 hours |               | Q               |           |
| Your Company's Open In           | vitations            |                    |                    |           |       |                |               |                 |           |
|                                  |                      |                    |                    |           |       |                |               |                 | Full List |
| Supplier Site                    |                      | Negotiation Number |                    |           | Title | Туре           | Time          | Left            |           |
| No results found.                |                      |                    |                    |           |       |                |               |                 |           |
| Ouick Links                      |                      |                    |                    |           |       |                |               |                 |           |

All active quote responses are listed in the **Your Active and Draft Responses** section of the Home Page.

1- Click the link under the Response Number field to open the response.

| Negotiations                                                                                                    |                  |       |                |                 |                                                                   |                                                     |                                                                |                                                                           |                                                          |
|----------------------------------------------------------------------------------------------------|------------------|-------|----------------|-----------------|-------------------------------------------------------------------|-----------------------------------------------------|----------------------------------------------------------------|---------------------------------------------------------------------------|----------------------------------------------------------|
| Negotiations >                                                                                                    |                  |       |                |                 |                                                                   |                                                     |                                                                |                                                                           | •                                                        |
| Quote: 68003 (RFQ 15279)                                                                                                    |                  |       |                |                 |                                                                   |                                                     |                                                                |                                                                           |                                                          |
| Title sdvsdvstv Time Left 5 days 5 hours Quote Style Blind Quote Currency USD Contact CASTRO, MARK Supplers? Quote Status Active Note to Buyer Title Type Description Category Last Updated Usage Update Delete Attachments No results found. |                  |       |                |                 | Close Dat<br>Rankin<br>Supplie<br>Supplier Sit<br>Quote Valid Uni | e 10/20<br>g Price<br>er INDUS<br>e 01<br>til 10/30 | 5/2013 19:34:20<br>Only<br>TRIAL SAFETY PRODUCTS INC<br>//2013 | Actions Online Dis<br>Online Dis<br>View Quoi<br>Create Qu<br>Printable 1 | cussions - Go<br>cussions<br>te History<br>tote<br>//iew |
| Lines                                                                                                    |                  |       |                |                 |                                                                   |                                                     |                                                                |                                                                           |                                                          |
| ✓TIP All prices are in USD.<br>Quote Total (USD) 31.00                                                                                                    |                  |       |                |                 |                                                                   |                                                     |                                                                |                                                                           |                                                          |
| Show All Details Hide All Details                                                                                                    |                  |       |                |                 |                                                                   |                                                     |                                                                |                                                                           |                                                          |
| Details Line S                                                                                                    | Ship-To          | Rank  | Start<br>Price | Target<br>Price | Quote<br>Price Unit                                               | Target<br>Quantity                                  | Quote<br>Quantity Need-By Date                                 | Promised Date                                                             | Line Active<br>Total Quotes                              |
| Show 1 ifohyewiuyfhiuwehofhewjoifhowehfiwehfiweofhqwehfiqewhfiqheiofhqohfoqhofhoqhofhoqhofhwqoe E                                                                                                    | asterly Internal | Blind |                |                 | 31 EA                                                             | 1                                                   | 1 10/30/2013 17:00:00<br>10/30/2013 17:00:00                   | to 11/02/2013<br>12:29:32                                                 | 31.00 Blind                                              |

The Quote window is displayed.

- 2- To initiate the creation of a discussion, select the Create Discussion value in the Actions box.
- 3- Click the Go button.

| Sourcing                                                                  |                                                                                                    |   | 🛱 Navigator 👻 📑 Favorites 👻 | Home Logout Preferences Help Diagnostics |
|---------------------------------------------------------------------------|----------------------------------------------------------------------------------------------------|---|-----------------------------|------------------------------------------|
| Regotiations                                                              |                                                                                                    |   |                             |                                          |
| Negotiations > Quote: 68003 (RFQ 15279)<br>Create New Message (RFQ 15279) | > Online Discussions (RFQ 15279) >                                                                               |   |                             |                                          |
| <ul> <li>Indicates required field</li> </ul>                              |                                                                                                    |   |                             | Cance  Send                              |
| Send To<br>• Subject                                                      | North East Ohio Regional Sewer District<br>Question on RFQ 15279                                                 |   |                             |                                          |
|                                                                           | Will there be additional items added to this RFQ prior to 10/30/2013?<br>Thank you in advance for your response. | * |                             |                                          |
|                                                                           |                                                                                                    |   |                             |                                          |
|                                                                           |                                                                                                    | - |                             | Cancel Send                              |

The **Online Discussions** window is displayed. Any previous messages or replies related to this quote will be listed in the **Messages** region of the window.

4- Click the New Message button.

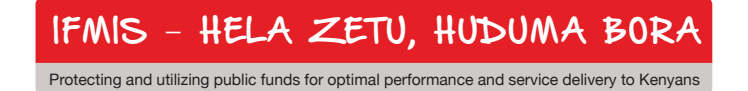

|                                           |                              |                                              |         | IN Na  | wyator 🔸 🛶 navontes 🔹   | Home Logout Prei                           | erences neip | Diagnostics    |
|-------------------------------------------|------------------------------|----------------------------------------------|---------|--------|-------------------------|--------------------------------------------|--------------|----------------|
| Negotiations                              |                              |                                              |         |        |                         |                                            |              |                |
| Negotiations > Quote: 68003 (RFQ 15279) > |                              |                                              |         |        |                         |                                            |              |                |
| Online Discussions (RFQ 15279)            |                              |                                              |         |        |                         |                                            |              |                |
|                                           |                              |                                              |         |        |                         |                                            | Cance!       | Printable Page |
|                                           | Title<br>Status<br>Time Left | <u>sdvsdvsdv</u><br>Active<br>5 days 5 hours |         |        | Open Date<br>Close Date | 10/08/2013 20:33:48<br>10/26/2013 19:34:20 |              |                |
| Messages 🗲                                |                              |                                              |         |        |                         |                                            |              |                |
| New Message                               |                              |                                              |         |        |                         |                                            |              |                |
| Subject 🔺                                 | Message                      |                                              |         | Status | Sender                  | Date                                       |              | Reply          |
| Question on RFQ 15279                     | Will there be additi         | onal items added to this RFQ p.              | <u></u> | Read   | CASTRO, MARK            | 10/21/2013 13:41:09                        |              | R.             |
|                                           |                              |                                              |         |        |                         |                                            | Cancel       | Printable Page |

The **Create New Message** window is displayed. The **Send To** is pre-populated with the appropriate IFMIS recipient address.

- 5- Enter the desired value in the **Subject** field.
- 6- Enter the desired text (up to 240 characters) in the Message field (scrolling field).
- 7- Click the Send button.

|                                           |                                                                                            | · · · · ·                | avigator • 🛶 navorites •    | nome Logour Pres                         | nences neip Diag | mosues        |
|-------------------------------------------|--------------------------------------------------------------------------------------------|--------------------------|-----------------------------|------------------------------------------|------------------|---------------|
| Negotiations                              |                                                                                            |                          | And the second              |                                          |                  |               |
| Negotiations > Quote: 68003 (RFQ 15279) > |                                                                                            |                          |                             |                                          |                  |               |
| Online Discussions (RFQ 15279)            |                                                                                            |                          |                             |                                          |                  |               |
|                                           |                                                                                            |                          |                             |                                          | Cancel Pr        | rintable Page |
|                                           | Title <u>sdvsdvsdv</u><br>Status Active<br>Time Left <b>5 days 5 hours</b>                 |                          | Open Date 1<br>Close Date 1 | 0/08/2013 20:33:48<br>0/26/2013 19:34:20 |                  |               |
| Messages 🔶                                |                                                                                            |                          |                             |                                          |                  |               |
|                                           |                                                                                            |                          |                             |                                          |                  |               |
| New Message                               |                                                                                            |                          |                             |                                          |                  |               |
| Subject 🔺                                 | Message                                                                                    | Status                   | Sender                      | Date                                     |                  | Reply         |
| Question on RFQ 15279                     | Will there be additional items added to this RFQ p                                         | Read                     | CASTRO, MARK                | 10/21/2013 13:41:09                      |                  | Ca.           |
|                                           |                                                                                            |                          |                             |                                          |                  |               |
|                                           |                                                                                            |                          |                             |                                          | Cance! Pr        | rintable Page |
|                                           | Negotiations Home Logout Preferences                                                       | Help Diagnostics         |                             |                                          |                  |               |
| Question on RFQ 15279                     | Will there be additional items added to this REO p<br>Negotiations Home Logout Preferences | Read<br>Help Diagnostics | CASTRO, MARK                | 10/21/2013 13:41:09                      | Cance] Pr        | R,            |

The **Create New Message** window is closed and user is returned to the **Online Discussions** window.

8- Note the inclusion of the new discussion record under the Messages region of the window.

| Negotiations                    |                                                  |                    |                    |           |       |                |         |                 |
|---------------------------------|--------------------------------------------------|--------------------|--------------------|-----------|-------|----------------|---------|-----------------|
| Search Open Negotiations        | Title 🔻                                          | Go                 |                    |           |       |                |         |                 |
|                                 | Thuc .                                           |                    |                    |           |       |                |         |                 |
| Welcome, MARK CASTRO.           | D                                                |                    |                    |           |       |                | $\sim$  |                 |
| Press Full List to view all yo  | our company's responses.                         |                    |                    |           |       |                |         | Full List       |
| Response Number                 | Response Status                                  | Supplier Site      | Negotiation Number | Title     | Туре  | Time Left      | Monitor | Unread Messages |
| <u>68003</u>                    | Active                                           | 01                 | <u>15279</u>       | sdvsdvsdv | RFQ   | 5 days 5 hours |         | <u>0</u>        |
| Your Company's Open             | Invitations                                      |                    |                    |           |       |                |         | Full List       |
| Supplier Site                   |                                                  | Negotiation Number | er                 |           | Title | Туре           | Tim     | e Left          |
| No results found.               |                                                  | 5                  |                    |           |       |                |         |                 |
| Quick Links                     |                                                  |                    |                    |           |       |                |         |                 |
| Manage                          | View Responses                                   |                    |                    |           |       |                |         |                 |
| Drafts     Personal Information | Active     Disqualified     Awarded     Rejected |                    |                    |           |       |                |         |                 |

The message has now been sent directly to IFMIS purchasing buyer.

9- Note the Unread Messages column in the Your Active and Draft Responses section of the Home Page window – any reply to your message will display an update to the link in this column.

## **Summary**

#### Congratulations! You have now learned how to:

- ✓ Access the Kenya Supplier portal and Home Page
- $\checkmark$  Use the Orders tab and related functions
- $\checkmark$  Use the Finance tab and related functions
- ✓ Use the Sourcing responsibility to respond to bid requests and communicate directly with GOK Procuring unit.

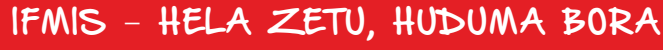

REPUBLIC OF KENYA

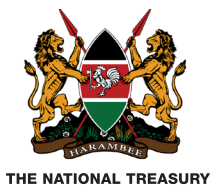

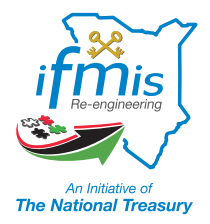

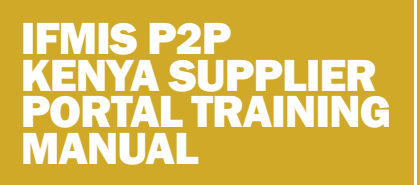

The National Treasury IFMIS Department Treasury Building, Harambee Avenue P.O. Box 30007 - 00100 Nairobi, Kenya Phone: +254 20 2252299 Ext.33168 http://www.ifmis.go.ke

© The National Treasury. All Rights